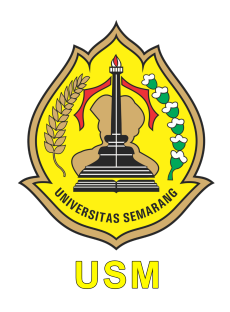

## UNIVERSITAS SEMARANG Fakultas Teknologi Informasi dan Komunikasi teknik Informatika

# Jaringan Terapan

Modul Praktikum Mahasiswa

Oleh: Alauddin Maulana Hirzan, S. Kom., M. Kom NIDN. 0607069401

## Daftar Isi

| Pe       | endał                                     | nuluan                                                       | 2             |
|----------|-------------------------------------------|--------------------------------------------------------------|---------------|
|          | $\begin{array}{c} 0.1 \\ 0.2 \end{array}$ | Mengenal Server dan Service                                  | $\frac{2}{2}$ |
| Pe       | ersiap                                    | oan Praktikum                                                | 4             |
|          | 0.3                                       | Perangkat Keras                                              | 4             |
|          | 0.4                                       | Perangkat Lunak                                              | 4             |
| 1        | Pra                                       | ktikum 1                                                     | 5             |
|          | 1.1                                       | Instalasi Sistem Operasi Server                              | 5             |
|          | 1.2                                       | Tutorial                                                     | 5             |
| <b>2</b> | Pra                                       | ktikum 2                                                     | 13            |
|          | 2.1                                       | Instalasi dan Konfigurasi Web Server                         | 13            |
|          | 2.2                                       | Tutorial                                                     | 13            |
| 3        | Pra                                       | ktikum 3                                                     | 19            |
|          | 3.1                                       | Instalasi dan Konfigurasi Network Time Protocol (NTP) Server | 19            |
|          | 3.2                                       | Tutorial                                                     | 19            |
| <b>4</b> | Pra                                       | ktikum 4                                                     | 23            |
|          | 4.1                                       | Instalasi dan Konfigurasi Database Server                    | 23            |
|          | 4.2                                       | Tutorial                                                     | 23            |
| <b>5</b> | Pra                                       | ktikum 5                                                     | <b>30</b>     |
|          | 5.1                                       | Instalasi dan Konfigurasi File Transfer Protocol Server      | 30            |
|          | 5.2                                       | Tutorial                                                     | 30            |
| 6        | Pra                                       | ktikum 6                                                     | 35            |
|          | 6.1                                       | Instalasi dan Konfigurasi Proxy Server                       | 35            |
|          | 6.2                                       | Tutorial                                                     | 35            |
| 7        | Pra                                       | ktikum 7                                                     | <b>40</b>     |
|          | 7.1                                       | Instalasi dan Konfigurasi Firewall                           | 40            |
|          | 7.2                                       | Tutorial                                                     | 40            |
| 8        | Pra                                       | ktikum 8                                                     | <b>44</b>     |
|          | 8.1                                       | Instalasi dan Konfigurasi Snort NIDS                         | 44            |
|          | 8.2                                       | Lutorial                                                     | 44            |

## Daftar Gambar

| 1 | Bentuk Fisik Perangkat Server | 2 |
|---|-------------------------------|---|
| 2 | Akses Server melalui SSH      | 3 |

## Pendahuluan

#### 0.1 Mengenal Server dan Service

Server merupakan sebuah perangkat yang tidak bisa dipisahkan dalam dunia jaringan. Fungsi utama dari sebuah Server adalah memberikan layanan ke semua klien yang terhubung ke perangkat ini. Layanan yang diberikan dapat berupa DHCP, Database, Web Server, Domain Name Service, dan Network Access Storage.

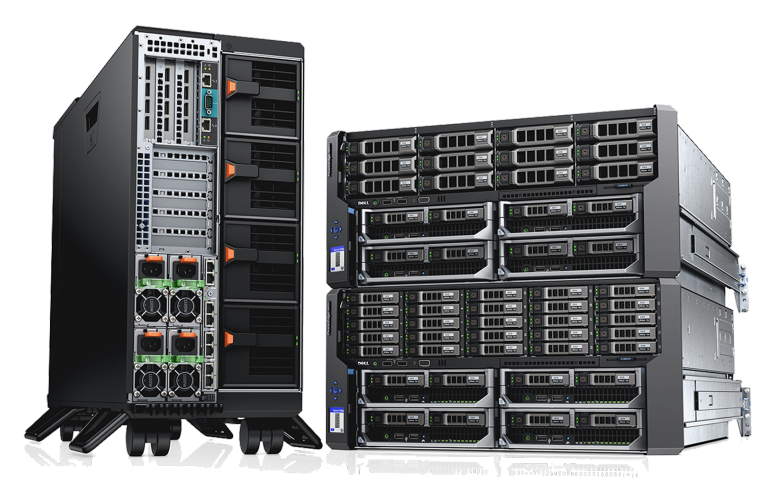

Gambar 1: Bentuk Fisik Perangkat Server

Perangkat Server memiliki **Form Factor** khusus sehingga dapat meningkatkan efisiensi perangkat maupun komputasi nya. Form Factor standar seperti **Vertical Tower** kurang memiliki ventilasi yang cukup, sehingga kebanyakan Server ditata dalam bentuk **Server Rack**. Untuk bisa membangun sebuah Server, salah satu syarat yang diperlukan adalah **Sistem Operasi** yang dikhususkan untuk Server.

#### 0.2 Sistem Operasi

Sistem Operasi Server adalah sebuah sistem operasi khusus yang berjalan di perangkat server. Meskpun dapat diinstall di komputer biasa, sistem operasi ini tidak menyediakan antarmuka grafis yang dapat diakses melalui Mouse maupun Touch Screen. Akses satu-satunya yang bisa dilakukan hanya melalui Keyboard saja.

| ● ● ● 👔 brianjackson                                                                                                    |   |
|----------------------------------------------------------------------------------------------------|---|
| Last login: Wed Nov 7 17:56:07<br> Brians-iMac:~                                                                                                    | ] |
| - /<br>  / (_)<br>  ' /    '_ // / _`  <br>  . /      / /    (_   <br> _ /_/_ _   _ ///(_)                                                                                                    |   |
| Hi There!<br>Your site's files are in the /www folder.<br>Git, Composer and WP-CLI are all available for use!<br>If you need help just open a ticket on https://my.kinsta.com<br>Have a marvellous day! |   |
| Last login: Fri Nov 2 19:54:38 2018<br>editwp@Elm-editwp:~\$                                                                                                    |   |

Gambar 2: Akses Server melalui SSH

Sistem Operasi Server dapat berupa:

- 1. Ubuntu Server
- 2. CentOS (Free)
- 3. Red Hat Enterprise Linux (RHEL, Proprietary)
- 4. Fedora
- $5. \ \mathrm{DLL}$

## Persiapan Praktikum

Agar praktikum dapat berjalan dengan lancar, mahasiswa diwajibkan memenuhi persyaratan berikut baik dalam bentuk perangkat keras maupun lunak:

#### 0.3 Perangkat Keras

Untuk bisa menjalakan SIstem Operasi Server dapat diinstall langsung layaknya komputer biasa maupun melalui media **Virtual Machine** seperti **VirtualBox**, **VMWare**, maupun **Qemu**. Spesifikasi rekomendasi minimal untuk menjalakan Sistem Operasi Server adalah

- RAM 4GB
- Harddisk 50GB
- Prosesor dengan Virtualisasi Intel-VTx atau AMD-V
- Keyboard
- Mouse
- Monitor

#### 0.4 Perangkat Lunak

Perangkat lunak berikut ini wajib diinstall oleh mahasiswa demi lancarnya praktikum:

- Perangkat Utama  $\rightarrow$  Host
  - 1. VirtualBox
  - 2. Ubuntu Server ISO (https://ubuntu.com/download/server)
- Perangkat Virtual  $\rightarrow$  Guest
  - 1. OpenSSH (SSH Server)
  - 2. bind9, dnsutil (DNS)
  - 3. NFS, Samba (Storage Server)
  - 4. Apache (Web Server)
  - 5. MariaDB (DB Server)
  - 6. NTP (Time Server)

## Bab 1

## Praktikum 1

#### 1.1 Instalasi Sistem Operasi Server

Di bagian ini mahasiswa diajarkan bagaimana melakukan instalasi Sistem Operasi Server. Mahasiswa diwajibkan untuk menyelesaikan **Persiapan Praktikum** sebelum masuk ke tahapan ini.

#### 1.2 Tutorial

1. Untuk dapat menginstall Sistem Operasi Server, praktikum ini memerlukan VirtualBox untuk diinstall terlebih dahulu. Jika sudah terinstall, cukup buka VirtualBox dan buat Mesin Virtual baru.

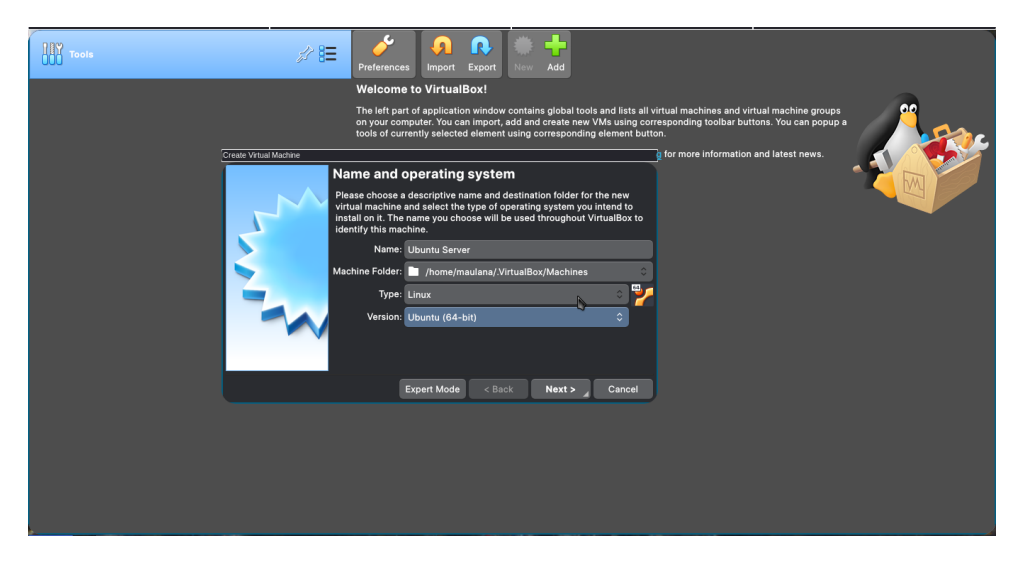

- 2. Klik ${\bf Next}$ untuk mengatur RAM. Set ke ${\bf 2048}$   ${\bf MB}$  /  ${<}{\bf 50\%}$  dari sistem / letakkan di area berwarna hijau di jendela tersebut
- 3. Klik Next berikutnya untuk membuat Harddisk. Klik Create.
- 4. Pilih **VDI**, lalu klik **Next**
- 5. Pilih Dynamically allocated, klik Next

- 6. Set ukuran harddisk ke ${\bf 30GB},$ lalu klik Create
- 7. Mesin Virtual sudah dibuat, namun perlu memasukkan ISO Ubuntu ke Mesin.

| Tools                                                                                                    | ter stings Discard Start                                                                                                    |         |
|----------------------------------------------------------------------------------------------------|----------------------------------------------------------------------------------------------------|---------|
| Demonstration of the second of the second of | I General     Mone: Ubuntu Server     Operating System: Ubuntu (64-bit)      Base Menory, 4000 MB Boot Order: Floppy Optical, Herd Disk Acceleration: VT-x/AMD-V, Nested Paging, KVM Paravirtualization                                                                                                    | Preview |
|                                                                                                    | Display Video Mamoy: 18 MB orghots Controller: VMSVGA Remote Jakkop Server: Disabled     Congo:     Disabled     Concole::     Storeae Controller::Dis Display Display::     Display::     Displa |         |
|                                                                                                    | Audio     Audio     A | _       |
|                                                                                                    | USE Controller: OHCI<br>Device Filters: 0 (0 active)<br>Shared folders<br>None<br>Ø Description                                                                                                    |         |

8. Untuk memasukkan ISO ke dalam mesin, klik **Settings** dan masuk ke bagian **Storage** atau **Penyimpanan**. Pilih **Icon CD** dengan tulisan **Empty**, lalu klik **Icon CD** yang ada di samping **IDE Secondary Device**, dan klik **Choose a disk file.** 

|   | General        | Storage             |                                        |
|---|----------------|---------------------|----------------------------------------|
|   | System         | Storage Devices     | Attributes                             |
|   | Display        | Controller: IDE     | Optical Drive: IDE Secondary Dev 🗘 💽 🗸 |
|   | Storage        | Controller: SATA    | Live CD/DVD                            |
|   | Audio          | 🧕 Ubuntu Server.vdi | Туре: 🧖                                |
| 5 | Network        |                     | Size:<br>Location:                     |
|   | Serial Ports   |                     | Attached to:                           |
| ø | USB            |                     |                                        |
|   | Shared Folders |                     |                                        |
|   | User Interface |                     |                                        |
|   |                | 🕂 🕆 🛱 🗯             |                                        |
|   |                |                     | ✓ OK ∡ Cancel                          |

9. Jika dilakukan dengan benar, maka akan muncul ISO yang sebenarnya. Klik **OK** lalu **Start** untuk menyalakan mesin dan memulai instalasi.

| 🧕 General      | Storage                                                                  |                                        |
|----------------|--------------------------------------------------------------------------|----------------------------------------|
| System         | Storage Devices                                                          | Attributes                             |
| 📃 Display      | Controller: IDE                                                          | Optical Drive: IDE Secondary Dev 🗘 🧿 🛩 |
| 🧕 Storage      | <ul> <li>ubuntu-22.04.1-live-server</li> <li>Controller: SATA</li> </ul> | Live CD/DVD                            |
| 🕩 Audio        | Ubuntu Server.vdi                                                        | Type: Image                            |
| - Network      |                                                                          | Location: /media/maulana/QemuVM/IS     |
| Serial Ports   |                                                                          | Attached to:                           |
| 🂣 USB          |                                                                          |                                        |
| Shared Folders |                                                                          |                                        |
| User Interface |                                                                          |                                        |
|                |                                                                          |                                        |
|                |                                                                          |                                        |
|                |                                                                          |                                        |
|                |                                                                          |                                        |
|                | 🔶 🚸 🔯                                                                    |                                        |
|                |                                                                          | ✓ OK     × Cancel                      |

- 10. Tekan Enter ketika memilih Try or Install Ubuntu
- 11. Tunggu hingga muncul menu sebagai berikut:

| н | illkommen! Bienvenue! Welcome! Добро пожаловать! Welkom!                                                                                                    | [Help]                                                                      |                           |
|---|----------------------------------------------------------------------------------------------------|-----------------------------------------------------------------------------|---------------------------|
| U | se UP, DOWN and ENTER keys to select your language.                                                                                                    |                                                                             |                           |
|   | [ Asturianu<br>[ Bahasa Indonesia<br>[ Català                                                                                                    | ► ]<br>► ]<br>► ]                                                           |                           |
|   | Egnelish<br>Capiton (M)<br>Español<br>Francois<br>Español<br>Francois<br>Entrologica<br>Entrologica<br>Entrologica<br>Entrologica<br>Entrologica<br>Entrologica<br>Español<br>Entrologica<br>Español<br>Español<br>Espa | • 2 4<br>• 1<br>• 1<br>• 1<br>• 1<br>• 1<br>• 1<br>• 1<br>• 1<br>• 1<br>• 1 |                           |
|   |                                                                                                    |                                                                             |                           |
|   |                                                                                                    |                                                                             |                           |
|   |                                                                                                    |                                                                             | 🗵 💿 🕨 🖓 🎓 🗐 🔚 🖉 🐼 🖓 🖸 Rig |

12. Pilih Bahasa sesuai yang diinginkan. Lalu tekan **Enter**. Berikutnya adalah pengaturan Keyboard. Tekan **Enter** lagi.

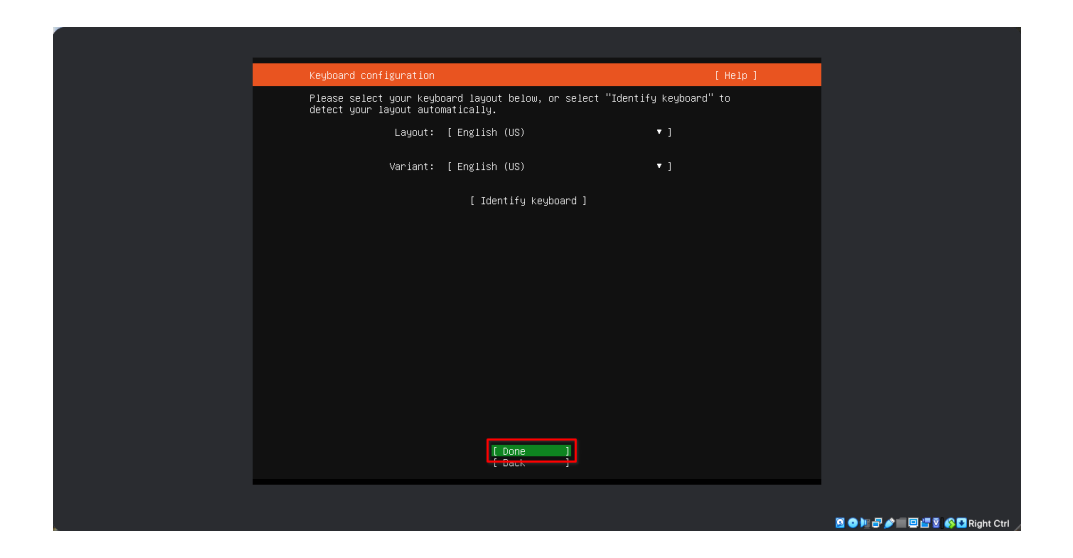

13. Berikutnya adalah memilih versi daripada **Server**. Pilih **Default** dan **Bukan Minimized**. Tekan **Enter** 

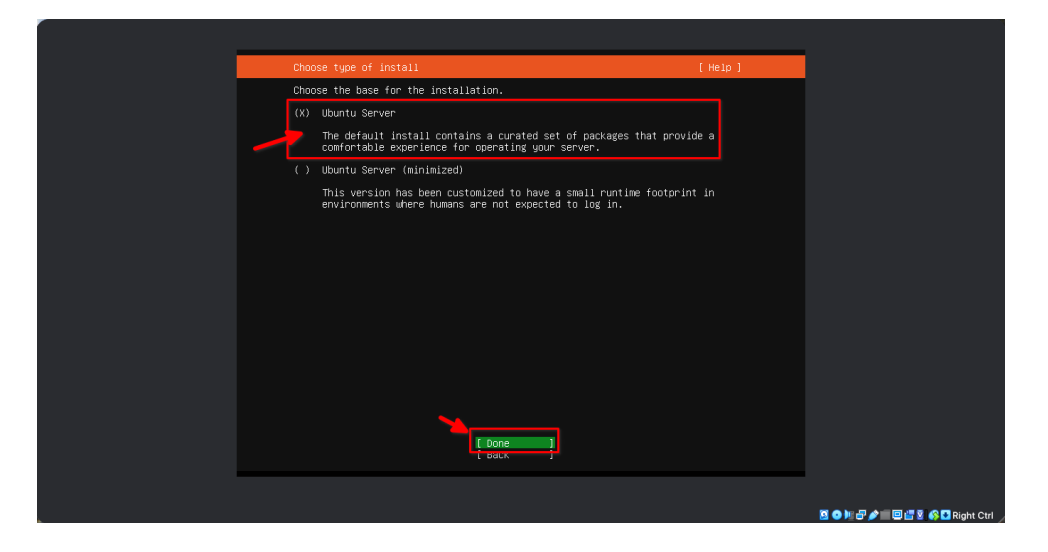

14. Proses berikutnya adalah mengatur konektivitas kabel. Biarkan secara **Default**. dan Tekan **Enter** 

| Network connections                                                                                                    | [ Help ]                              |                       |
|----------------------------------------------------------------------------------------------------|---------------------------------------|-----------------------|
| Configure at least one interface this server can use and which preferably provides sufficient access for u                                       | to talk to other machines,<br>pdates. |                       |
| NAME TYPE NOTES<br>[emp03 eth - ▶]<br>DHCPv4 10.0.2.15/24<br>08:00:27:22:44:34 / Intel Corporation / 82540EM Gig<br>(FR0/100 MT Desktop Adapter) |                                       |                       |
| [Create bond ► ]                                                                                                    |                                       |                       |
|                                                                                                    |                                       |                       |
|                                                                                                    |                                       |                       |
|                                                                                                    |                                       |                       |
|                                                                                                    |                                       |                       |
|                                                                                                    |                                       |                       |
|                                                                                                    |                                       |                       |
|                                                                                                    |                                       |                       |
| E Cone                                                                                                    |                                       |                       |
|                                                                                                    |                                       |                       |
|                                                                                                    |                                       | 🛛 🔿 🖿 🖓 👘 🖾 🖏 🖓 🖓 Rie |

15. Tekan Enter hingga menemukan menu Guided Storage Configuration. Pilih Default lalu tekan Enter.

| Guided storage configuration       | [ Help ]                | 1 |
|------------------------------------|-------------------------|---|
| Configure a guided storage layout, | or create a custom one: |   |
| (X) Use an entire disk             |                         |   |
| [ VBOX_HARDDISK_VB024ec46b-71      | 10cal disk 30.000G ▼ ]  |   |
| [X] Set up this disk as an L       | M group                 |   |
| [] Encrypt the LVM gro             | up with LUKS            |   |
|                                    |                         |   |
|                                    |                         |   |
| ( ) Custom storage layout          |                         |   |
|                                    |                         |   |
|                                    |                         |   |
|                                    |                         |   |
|                                    |                         |   |
|                                    |                         |   |
|                                    |                         |   |
| Ę                                  | Done ]                  |   |
|                                    |                         |   |
|                                    |                         |   |

16. Hal terakhir adalah **File System Summary**. Tekan **Enter**. Jika muncul konfirmasi, pilih **Continue** 

| Storage configuration                                                                                       | [Help]                       |
|----------------------------------------------------------------------------------------------------|------------------------------|
| FILE SYSTEM SUMMARY                                                                                         |                              |
|                                                                                                    |                              |
|                                                                                                    |                              |
| Confirm destructive action                                                                                  | process and                  |
| result in the loss of data on the disks selected to<br>You will not be able to return to this or a previous | be formatted.                |
| installation has started.                                                                                   |                              |
| The you sure you want to continuer                                                                          |                              |
|                                                                                                    |                              |
|                                                                                                    |                              |
|                                                                                                    | 이 아파라 순매 回급 및 중 및 Richt Ctri |

17. Langkah berikutnya adalah mengatur **username** dan **password**. Set dengan contoh berikut. Lalu pilih **Done** dan **Enter** Perintah Terminal

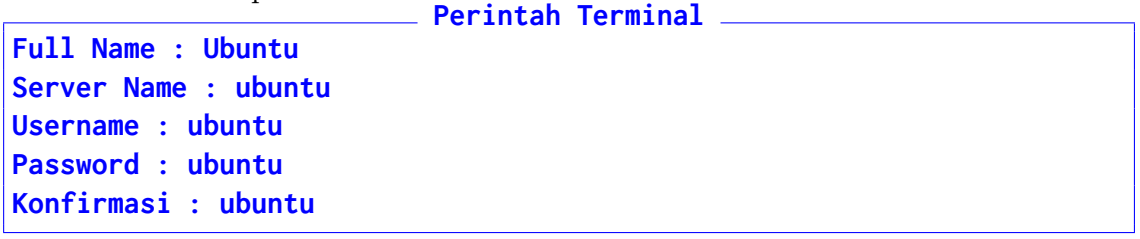

| Profile setup                                                                                                    | [ Help ]                                                                                                    |                       |
|----------------------------------------------------------------------------------------------------|----------------------------------------------------------------------------------------------------|-----------------------|
| Profile setuo<br>Enter the username and n<br>configure Sbi access on<br>sudo.<br>Your name:<br>Your server's name:<br>Pick a username:<br>Choose a password:<br>Confirm your password: | [ Meip ]<br>password you will use to log in to the system. You can<br>the next screen but a password is still needed for<br>downtu<br>ubuntu<br>the name it uses when it talks to other computers.<br>dbuntu<br>seeses |                       |
|                                                                                                    | [Done ]                                                                                                    |                       |
|                                                                                                    |                                                                                                    |                       |
|                                                                                                    |                                                                                                    | 2 • H # # # # # # # # |

18. Berikutnya adalah instalasi **OpenSSH Server**. Centang opsi tersebut. Tanpa mengimpor **SSH Identity**. Pilih **Done** lalu **Enter** 

| SSH Setup                                      | [ Help ]                                                                |                              |
|------------------------------------------------|-------------------------------------------------------------------------|------------------------------|
| You can choose to ins<br>access to your server | tall the OpenSSH server package to enable secure remote                 |                              |
| [X]                                            | Install upensse server                                                  |                              |
| Import SSH identity:                           | [ <u>No</u> ]<br>You can import your SSH keys from GitHub or Launchpad. |                              |
|                                                |                                                                         |                              |
|                                                |                                                                         |                              |
|                                                |                                                                         |                              |
|                                                |                                                                         |                              |
|                                                |                                                                         |                              |
|                                                |                                                                         |                              |
|                                                |                                                                         |                              |
|                                                |                                                                         |                              |
|                                                | [ Done ]<br>L Back J                                                    |                              |
|                                                |                                                                         |                              |
|                                                |                                                                         | 🗵 🗢 🏣 🛃 🌶 💼 🗐 📇 🗵 🕼 Right Ct |

19. Langkah berikutnya adalah memasang aplikasi server. Abaikan semua paket, dan langsung pilih ${\bf Done}\ {\rm dan}\ {\bf Enter}$ 

| Featured Server Snaps                                                                                                    | ( Helo )                                                                                                    |                                |
|----------------------------------------------------------------------------------------------------|----------------------------------------------------------------------------------------------------|--------------------------------|
| These are popular snaps in server (<br>press ENTER to see more details of<br>available.                                                                                                    | environments. Select or deselect with SPACE,<br>the package, publisher and versions                                                                                                    |                                |
| <pre>impCrokes kubernetes impCrokes kubernetes important important</pre> | Tor workstalons and appliances<br>prever - as also home for ally your data<br>prever - has the home for ally your data<br>prever - has the home for ally your data<br>prever - home to be an all<br>leventh Client<br>server<br>kauito NGT broker<br>key-value store bo CoreOS<br>for overy systemi<br>d and Sitess a computer<br>from one computer to another, safely<br>from one computer to another, safely<br>commad Line Interface for Amazon keb Servi<br>d SOK<br>d SoftLager API Tool.<br>hild Line for conjure-was pells<br>for home on the series data<br>bodel-driven operator lifecycle menager for<br>tor home on the series data<br>bodel-driven operator lifecycle menager for |                                |
|                                                                                                    |                                                                                                    | 🖸 💿 🐙 🛃 🇨 🔲 🖼 😰 🏟 🖬 Right Ctrl |

20. Proses instalasi akan berjalan, dan tunggu hingga selesai. Proses bisa membutuhkan waktu yang lama, disarankan untuk mematikan internet selama proses instalasi.

| Installing system     [Melp ]     |
|-----------------------------------|
| <pre>curtin command install</pre> |
|                                   |

- 21. Ketika selesai, sistem akan restart dan meminta user untuk menekan **Enter** kembali untuk melepas ISO. Tekan **Enter** untuk merestart mesin.
- 22. Mesin akan menyala kembali dan masuk ke sistem Server. Tekan **Enter** untuk memastikan **Server** sudah **booting** sempurna

| Ubuntu 22.04.1 LTS ubuntu ttyi |            |
|--------------------------------|------------|
| ubuntu login:                  |            |
|                                |            |
|                                |            |
|                                |            |
|                                |            |
|                                |            |
|                                |            |
|                                |            |
|                                |            |
|                                |            |
|                                |            |
|                                |            |
|                                |            |
|                                |            |
|                                |            |
|                                |            |
|                                |            |
|                                |            |
|                                | Right Ctrl |

23. Login dengan **username** dan **password** yang sudah dibuat lalu lakukan update dengan menggunakan perintah berikut: Perintah Terminal

sudo apt update && sudo apt upgrade -y

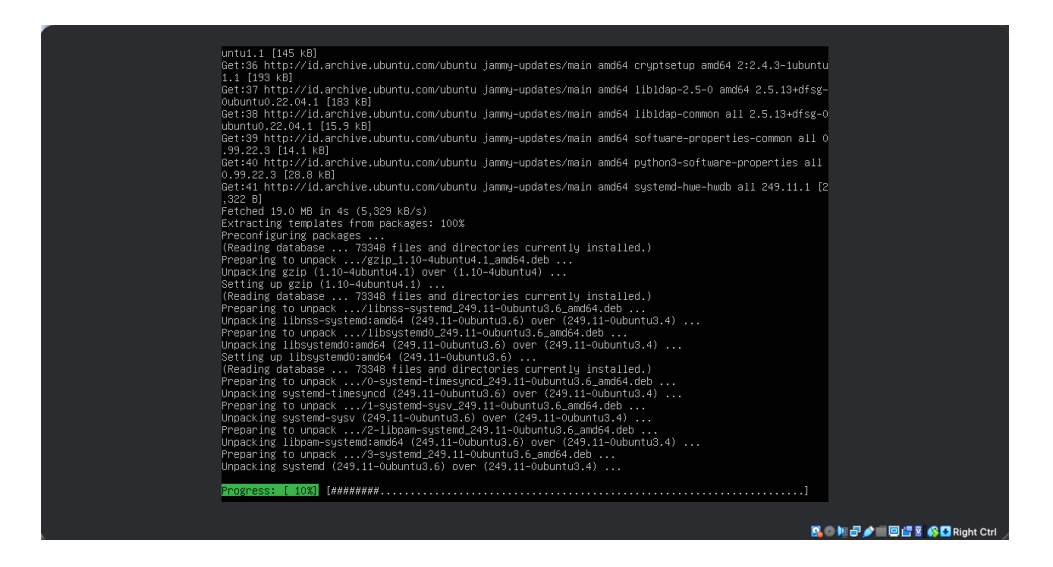

- 24. Ubuntu akan meminta konfirmasi **Restart Service**, Tekan **Enter** dan Ubuntu akan merestart service secara otomatis.
- 25. Screenshot hasil dan kirimkan via E-Learning
- 26. Tunggu hingga muncul **prompt** untuk memastikan update sudah selesai. Setelah itu matikan mesin dengan perintah

\_\_\_\_\_ Perintah Terminal \_\_\_\_\_\_ sudo poweroff

27. Praktikum 1 Selesai

## Bab 2

## Praktikum 2

#### 2.1 Instalasi dan Konfigurasi Web Server

Di bagian ini mahasiswa diajarkan bagaimana melakukan instalasi dan konfigurasi Web Server. Mahasiswa diwajibkan untuk menyelesaikan **Praktikum 1** sebelum masuk ke tahapan ini.

#### 2.2 Tutorial

1. Sebelum menyalakan VirtualBox, buka Settings untuk mesin virtual Ubuntu Server.

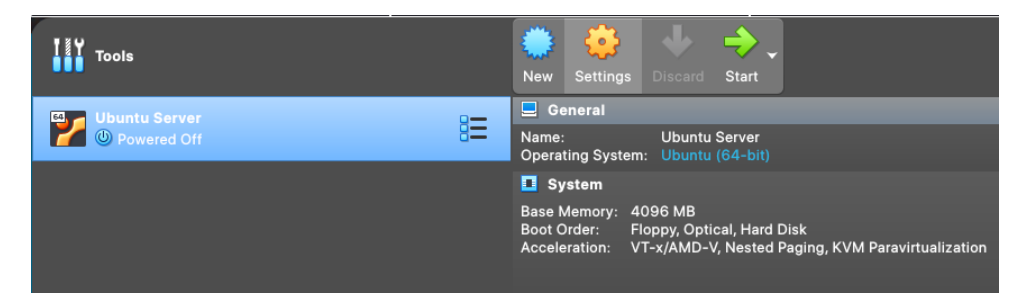

VirtualBox akan membuka konfigurasi, klik Network/Jaringan > klik Adapter
 2 > Centang Enable Network Adapter > Pilih Host-only Adapter > Klik OK

|                   | General        | Network            |                 |           |           |          |
|-------------------|----------------|--------------------|-----------------|-----------|-----------|----------|
|                   | System         | Adap               | ter 1 Adapter 2 | Adapter 3 | Adapter 4 |          |
|                   | Display        | Enable Network Ada | pter            | <u> </u>  |           |          |
| $\mathbf{\Sigma}$ | Storage        | Attached to Host-  | only Adapter    | \$        |           |          |
| •                 | Audio          | Name vboxn         | et0             |           |           | \$       |
| Ð                 | Network        | Advanced           |                 |           |           |          |
| ٨                 | Serial Ports   |                    |                 |           |           |          |
| ø                 | USB            |                    |                 |           |           |          |
|                   | Shared Folders |                    |                 |           |           |          |
|                   | User Interface |                    |                 |           |           |          |
|                   |                |                    |                 |           |           |          |
|                   |                |                    |                 |           |           |          |
|                   |                |                    |                 |           |           |          |
|                   |                |                    |                 |           |           |          |
| L                 |                |                    |                 |           |           |          |
|                   |                |                    |                 |           | 🗸 ок 🔺    | × Cancel |

3. Nyalakan mesin virtual, dan tunggu hingga selesai. Tekan **Enter** untuk mengecek selesai nya **booting**, lakukan hingga mendapatkan prompt login

| Ubuntu 22.04.1 LTS ubuntu tty1                                                                                                    |                                |
|----------------------------------------------------------------------------------------------------|--------------------------------|
| ubuntu login: [ 25.831698] cloud-init[793]: Cloud-init v. 22.2-Oubuntu1~22.04.3 running 'modules:<br>onfig' at Tue, 11 Oct 2022 05:48:09 40000. Up 25.62 seconds.<br>[ 26.598490] cloud-init[823]: cloud-init v. 22.2-Oubuntu1~22.04.3 running 'modules;final' at Tue,                                                                 |                                |
| 11 Oct 2022 05:45:10 +0000. Up 26-49 seconds.<br>[2 26:738980 [cloud-init[823]: cloud-init[823]: cloud-init[v. 22,2-0ubuntu1"22,04,3 finished at Tue, 11 Oct 2022 05<br>45:10 +0000. Datasource DataSourceNone. Up 26,11 seconds<br>[2 6:739990] [cloud-init[823]: 2022-10-11 05:45:10.271 = cc final message nu[MARNING1: Used fallha |                                |
| k datasource                                                                                                    |                                |
|                                                                                                    |                                |
|                                                                                                    |                                |
|                                                                                                    |                                |
|                                                                                                    |                                |
|                                                                                                    |                                |
|                                                                                                    |                                |
|                                                                                                    |                                |
|                                                                                                    |                                |
|                                                                                                    |                                |
|                                                                                                    |                                |
|                                                                                                    | 🔍 📭 💭 🔤 🛄 🚰 🕅 🚯 🖬 Right Ctrl 🖉 |

4. Untuk masuk ke dalam sistem, masukkan **Username** dan **Password** yang sudah dikonfigurasikan sebelumnya.

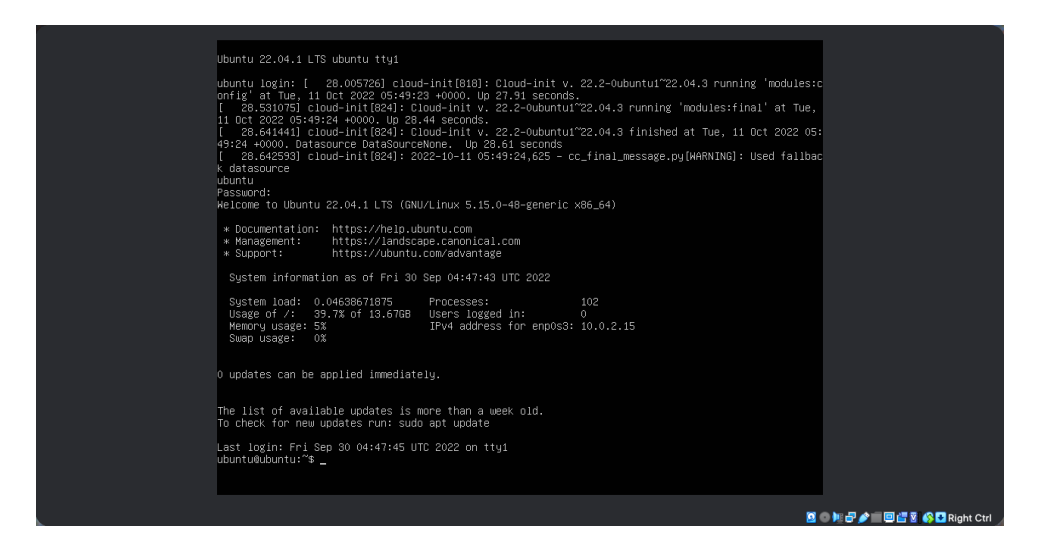

5. Cek perangkat jaringan dan IP yang ada di Server dengan perintah berikut Perintah Terminal

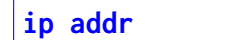

6. Maka Ubuntu Server akan merespon perintah tersebut dengan daftar NIC dan IP nya

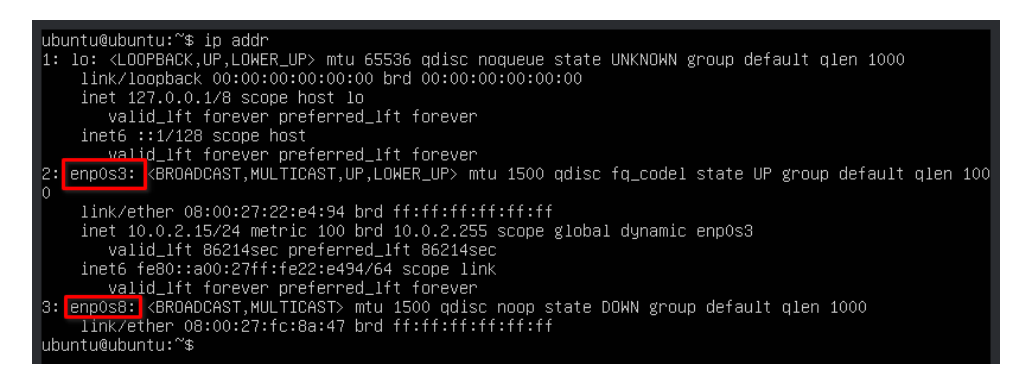

- 7. Ubuntu Server mendeteksi (Nama-nama ini bisa berbeda, pastikan dengan perintah sebelumnya):
  - (a) enp0s3  $\rightarrow$  NIC ke Internet
  - (b) enp0s8  $\rightarrow$  NIC ke Host-only
- 8. Karena NIC ke **Host-only** (enp0s8) tidak memiliki IP, maka sistem harus dikonfigurasikan agar NIC dapat menerima IP. Gunakan perintah berikut untuk mengedit file konfigurasi.

```
sudo nano /etc/netplan/00-installer-config.yaml
```

9. Lalu sistem akan membuka editor. tambahkan potongan kode berikut (**PERHATIKAN INDENTASI HARUS SAMA**)

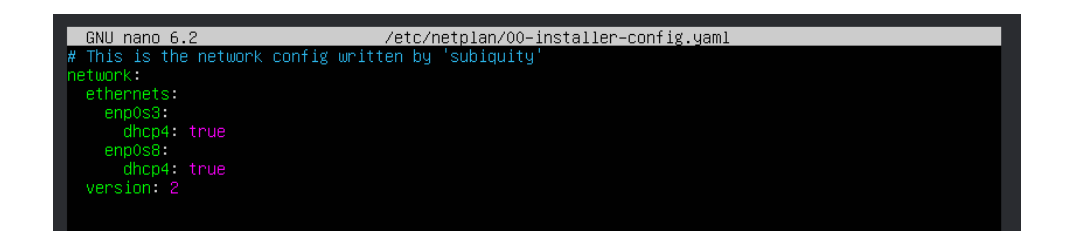

- 10. Jika sudah selesai gunakan kombo berikut:
  - CTRL+O (Simpan File) -> Enter
  - CTRL+X (Exit)
- 11. Terapkan konfigurasi baru dengan perintah (proses ini tidak menampilkan apapun):

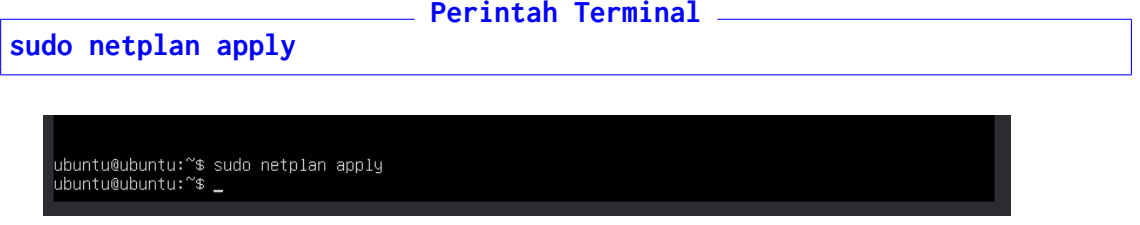

12. Cek kembali IP baru dengan perintah: Perintah Terminal

# ip addr

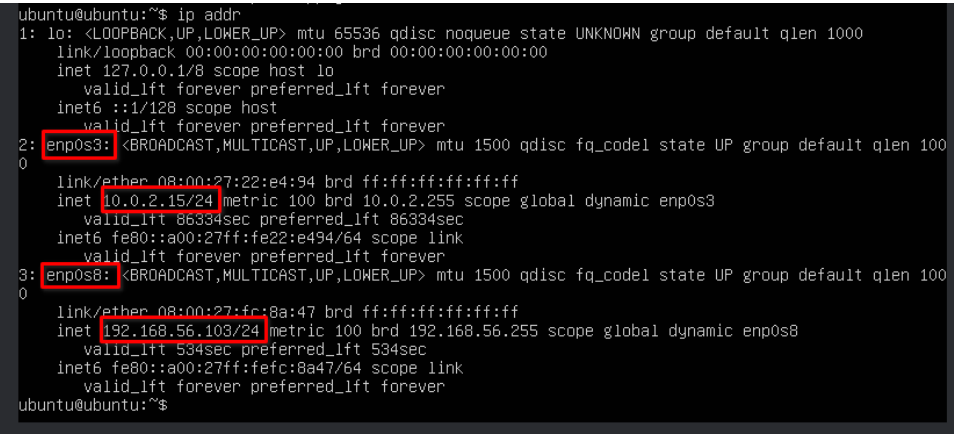

- 13. Catat dan ingat baik-baik **IP Baru** milik **Host-only**. IP NIC ini selalu dalam bentuk **192.168.56.XXX**.
- 14. Proses berikutnya adalah memasang **Web Server**. Gunakan perintah berikut: Perintah Terminal

sudo apt update sudo apt install apache2 -y

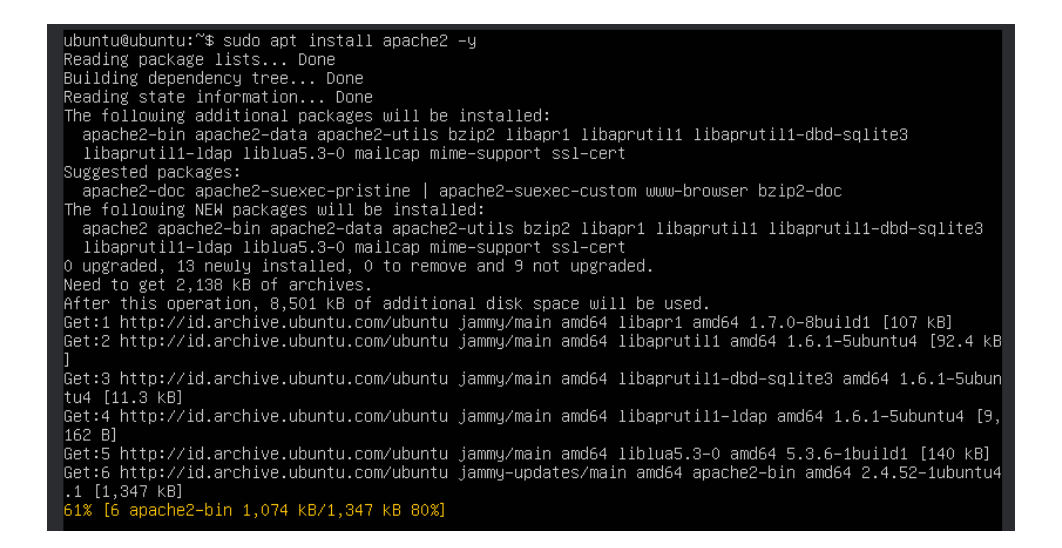

15. Tunggu proses selesai, dan cek apakah **Web Server** sudah menyala atau belum dengan perintah berikut dan **Tekan Q untuk Exit** 

| udo systemctl status apache2                                                                                                    |
|----------------------------------------------------------------------------------------------------|
| <pre>ubuntu@ubuntu:~\$ sudo systemct1 status apache2<br/>apache2.service - The Apache HTTP Server<br/>Loaded: loaded (/lib/system/apache2.service; enabled; vendor preset: enabled)<br/>Active: active (running) since Tue 2022-10-11 06:21:14 UTC; 1min 20s ago<br/>Docs: https://httpd.apache.org/docs/2.4/<br/>Main PID: 3032 (apache2)<br/>Tasks: 55 (limit: 4575)<br/>Memory: 5.0M<br/>CPU: 6ims<br/>CGroup: /system.slice/apache2.service<br/>-3032 /usr/sbin/apache2 -k start<br/>-3035 /usr/sbin/apache2 -k start<br/>-3035 /usr/sbin/apache2 -k start</pre> |
| Oct 11 06:21:14 ubuntu systemd[1]: Starting The Apache HTTP Server<br>Oct 11 06:21:14 ubuntu apachectl[3031]: AH00558: apache2: Could not reliably determine the server's<br>Oct 11 06:21:14 ubuntu systemd[1]: Started The Apache HTTP Server.<br>ubuntu@ubuntu:~\$                                                                                                    |

16. Tes Web Server dengan membuka IP Host-only di Browser komputer utama (Bukan mesin virtual).

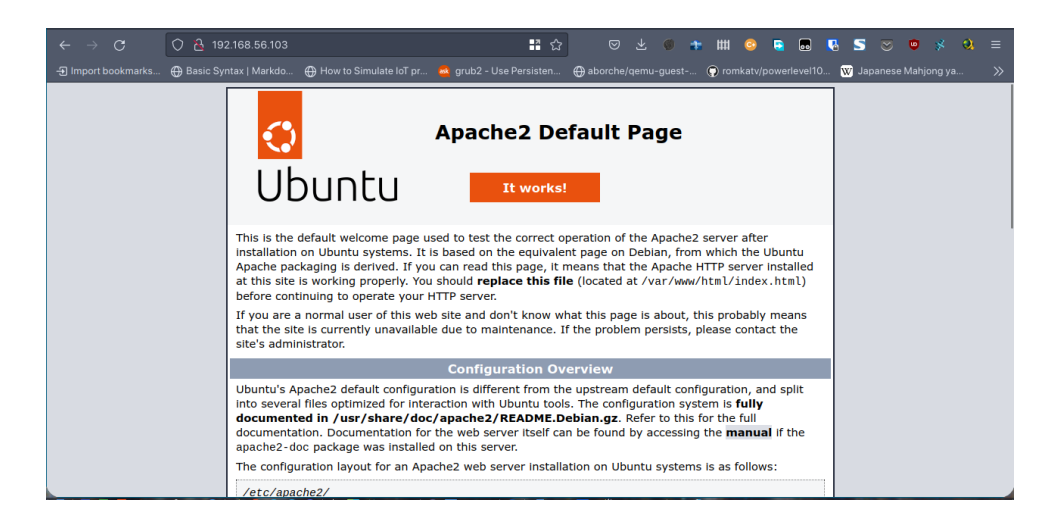

17. Web Server sudah siap, berikutnya adalah konfigurasi dan lokasi folder Web.

18. Folder ini dapat diakses di /var/www/html. Gunakan perintah berikut untuk pindah ke folder tersebut
Perintah Terminal

```
cd /var/www/html
```

19. Cek file-file yang ada di dalam dengan menggunakan perintah

|                                                                                 | Perintah | lerminal |
|---------------------------------------------------------------------------------|----------|----------|
| ls                                                                              |          |          |
| ubuntu@ubuntu:/var/www/html\$ ls<br>index.html<br>ubuntu@ubuntu:/var/www/html\$ |          |          |

- 20. File index.html inilah yang ditampilkan ketika Web Browser diakses oleh klien
- 21. Web Server ini belum selesai dan belum memiliki:
  - (a) Database Server (MariaDB)
  - (b) PHP Support
  - (c) FTP Access
- 22. Screenshot halaman Web yang sudah sukses diakses tadi ke E-Learning
- 23. Matikan mesin dengan perintah

sudo poweroff

24. Praktikum 2 Selesai

## Bab 3

## Praktikum 3

#### 3.1 Instalasi dan Konfigurasi Network Time Protocol (NTP) Server

Di bagian ini mahasiswa diajarkan bagaimana melakukan instalasi dan konfigurasi *Network Time Protocol* (NTP) Server yang berguna melawani permintaan waktu dan tanggal yang lebih akurat. Mahasiswa diwajibkan untuk menyelesaikan **Praktikum 2** sebelum masuk ke tahapan ini.

#### 3.2 Tutorial

1. Buka VirtualBox dan nyalakan Ubuntu Server. Login ketika permintaan sudah muncul

| ubuntu log<br>Password:<br>Welcome to        | n: ubu<br>Ubuntu                   | ntu<br>22.04.1 LTS (GNU                               | /Linux 5.15.0–50–generic                                                               | x86_64)                                 |
|----------------------------------------------|------------------------------------|-------------------------------------------------------|----------------------------------------------------------------------------------------|-----------------------------------------|
| * Documen<br>* Managem<br>* Support          | ation:<br>nt:                      | https://help.ub<br>https://landsca<br>https://ubuntu. | untu.com<br>pe.canonical.com<br>com/advantage                                          |                                         |
| System i                                     | format                             | ion as of Tue 18                                      | Oct 06:15:35 UTC 2022                                                                  |                                         |
| System l<br>Usage of<br>Memory u<br>Swap usa | ad: 0<br>/: 49<br>age: 59<br>e: 09 | .08251953125<br>5.9% of 13.67GB<br>%<br>%             | Processes:<br>Users logged in:<br>IPv4 address for enp0s3:<br>IPv4 address for enp0s8: | 102<br>0<br>10.0.2.15<br>192.168.56.103 |
| * Super-o<br>footpri                         | timize<br>t of M.                  | d for small space<br>icroK8s to make i                | s – read how we shrank th<br>t the smallest full K8s a                                 | e memory<br>round.                      |
| https:/                                      | ubuntu                             | .com/blog/microk8                                     | s-memory-optimisation                                                                  |                                         |
| 0 updates                                    | an be a                            | applied immediate                                     | ly.                                                                                    |                                         |
| Last login                                   | Tue O                              | at 18 05:19:29 UT                                     | C 2022 on tty1                                                                         |                                         |
| # ubuntu @<br>\$                             | ubuntu                             | in ~ [6:15:40]                                        |                                                                                        |                                         |

2. Lakukan pembaruan sistem dengan menggunakan perintah

```
_____ Perintah Terminal _____
sudo apt update && sudo apt upgrade -y
```

- 3. Jika sistem sudah **up-to-date**, maka hal berikutnya yang perlu dilakukan adalah melakukan instalasi aplikasi server NTP. Terdapat banyak pilihan seperti:
  - chrony
  - ntpd
  - open-ntp
- 4. Untuk praktikum ini akan menggunakan **chrony**. Install dengan perintah berikut \_\_\_\_\_\_ Perintah Terminal \_\_\_\_\_\_

sudo apt-get install chrony -y

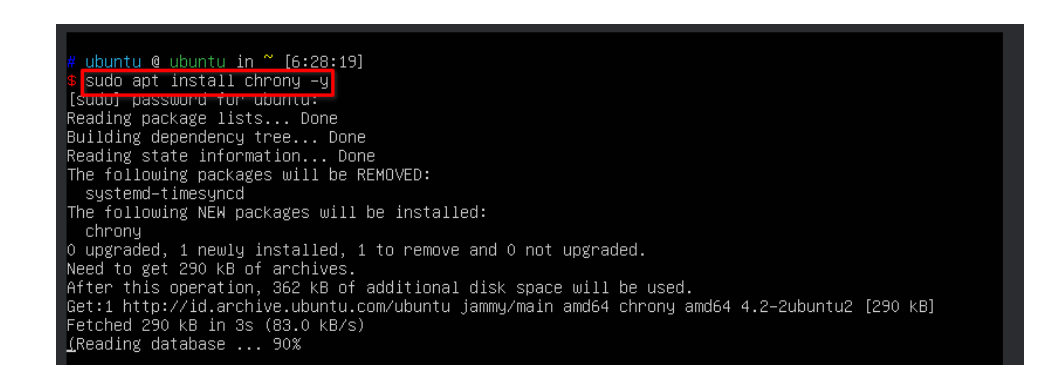

5. Tunggu hingga proses selesai, dan keluar prompt

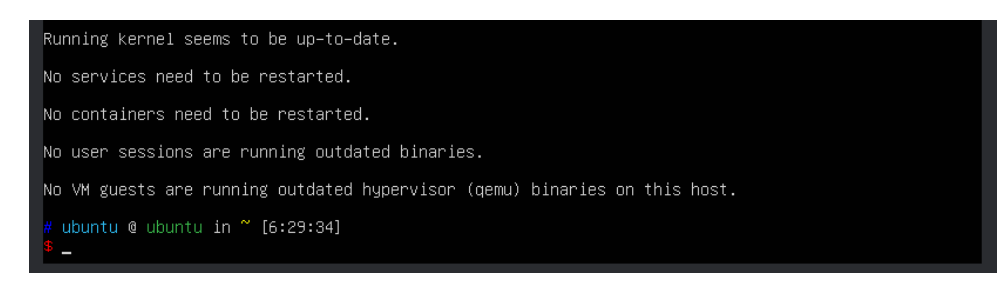

6. Untuk mengkonfigurasikan **chrony**, buka file /**etc**/**chrony**/**chrony.conf** dengan perintah:

sudo nano /etc/chrony/chrony.conf

- 7. Secara **default**, **chrony** sudah menyediakan server-server yang bisa digunakan. Namun belum tentu dapat diakses secara cepat.
- 8. Ganti Server Default chrony dengan Server-Server Pool terdekat.
  - Sebelum

| pool | ntp.ubuntu.com      | iburst    | maxsources | 4 |
|------|---------------------|-----------|------------|---|
| pool | 0.ubuntu.pool.ntp.o | rg iburst | maxsources |   |
| pool | 1.ubuntu.pool.ntp.o | rg iburst | maxsources |   |
| pool | 2.ubuntu.pool.ntp.o | rg iburst | maxsources |   |
|      |                     |           |            |   |

• Sesudah

| pool 0.id.pool.ntp.org | iburst | maxsources | 1 |
|------------------------|--------|------------|---|
| pool 1.id.pool.ntp.org | iburst | maxsources |   |
| pool 2.id.pool.ntp.org | iburst | maxsources |   |
| pool 3.id.pool.ntp.org | iburst | maxsources |   |

9. **Restart Service** untuk memastikan semua layanan berjalan dengan baik dengan perintah:

```
sudo systemctl restart chrony
```

36.91.114.86

10. Untuk mengecek dapat berkomunikasi dengan baik dengan Server lain, gunakan perintah: \_\_\_\_\_\_\_\_\_ Perintah Terminal \_\_\_\_\_\_

| chronyc                                        | sources                                                 |  |
|------------------------------------------------|---------------------------------------------------------|--|
|                                                |                                                         |  |
| <pre># Upuntu<br/>\$ chrony<br/>MS_Name/</pre> | l© Lounti in ~ [6:49:10] C:1<br>⊃ sources<br>IP address |  |

-26ms[ -26ms] +/- 182ms

| ^- time.cloudflare.com<br>^* time.citra.net.id | 3<br>2 | 6<br>6 | 37<br>37 | 5<br>7 | -48ms[<br>-49us[ | -48ms]<br>-12ms] | +/-<br>+/- | 155ms<br>96ms |  |  |
|------------------------------------------------|--------|--------|----------|--------|------------------|------------------|------------|---------------|--|--|
|                                                |        |        |          |        |                  |                  |            |               |  |  |

11. Sebelum dapat diakses melalui klien, sebaiknya mengecek status firewall dalam keadaan **Inactive** dengan perintah:

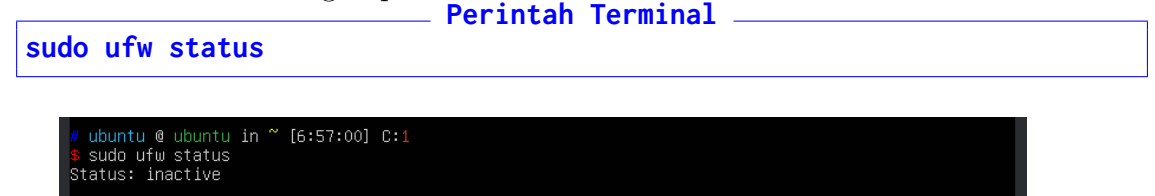

12. Tes server yang sudah dibuat dengan menggunakan **ntpdate** yang bisa diinstall dengan perintah berikut:

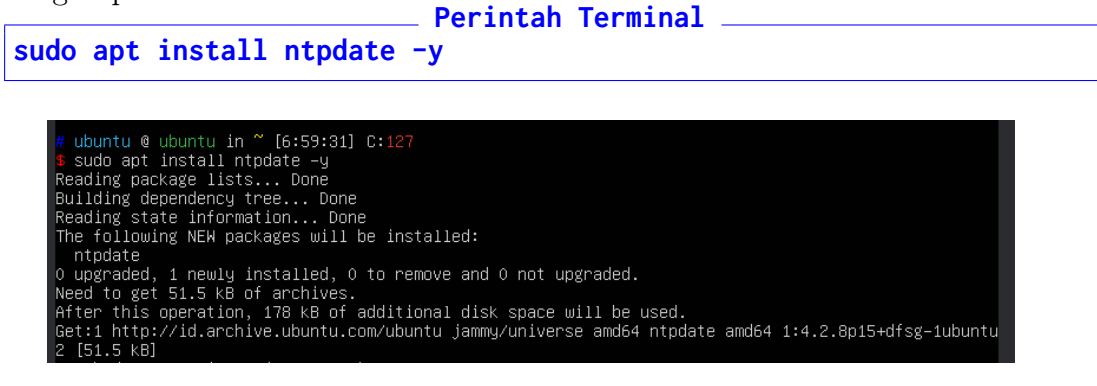

13. Untuk mengakses **NTP Server**, gunakan perintah berikut:

| sudo | sytemctl stop chronyd                                 | <== | Matikan Server |
|------|-------------------------------------------------------|-----|----------------|
| sudo | <pre>chronyd -q "server id.pool.ntp.org iburst"</pre> | <== | Sync Waktu     |

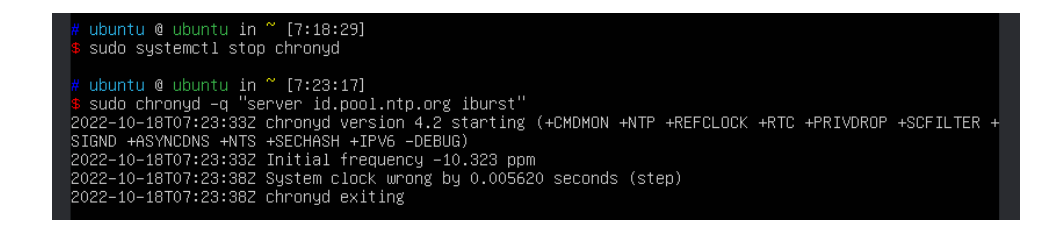

- 14. Jika sudah sukses kembalikan **Service** seperti semula dengan perintah
  Perintah Terminal
  sudo sytemctl start chronyd
- 15. Screenshot hasildan kirimkan via E-Learning
- 16. Matikan komputer. Praktikum 3 Selesai

## Bab 4

## Praktikum 4

#### 4.1 Instalasi dan Konfigurasi Database Server

Di bagian ini mahasiswa diajarkan bagaimana melakukan instalasi dan konfigurasi Database Server yang berguna melayani permintaan data dari pengguna. Mahasiswa diwajibkan untuk menyelesaikan Praktikum 3 sebelum masuk ke tahapan ini.

#### 4.2Tutorial

- 1. Buka VirtualBox dan nyalakan Ubuntu Server. Masuk ke user masing-masing
- 2. Gunakan perintah update dan upgrade untuk memastikan server dalam keadaan baru. Perintah Terminal

sudo apt update && sudo apt upgrade -y

3. Restart dengan menggunakan perintah Perintah Terminal

sudo reboot

4. Tunggu sistem kembali menyala, dan login ke user. Untuk menginstall ada dua paket yang harus diinstall: MariaDB Server dan Client Perintah Terminal

```
sudo apt install mariadb-server mariadb-client -y
                                      12:15:07]
                                                                                                                    ctll libdbd-mysql-perl libdbi-perl libe
rl libhttp-date-perl libhttp-message-pe
ibtimedate-perl liburi-perl liburing2 m
                                                                                            inifile
                                                                                                                                                       -perl libwww-perl mailx mariadb-tes
                                                                                      nfig-inifiles-perl libdaxctl1 libdbd-mysql-perl libdbi-perl libencoo
-perl libhtml-template-perl libhttp-date-perl libhttp-message-perl
```

l liburing2 m

5. Sesudah instalasi, database sudah bisa diakses secara langsung dengan menggunakan sudo. (Tanpa Password MySQL)

```
Perintah Terminal
sudo mysql -u root -p
# ubuntu @ ubuntu in ~ [12:57:49]
$ sudo mysql -u root -p
[sudo] password tor ubuntu:
Enter password:
Welcome to the MariaDB monitor. Commands end with ; or \g.
Your MariaDB connection id is 31
Server version: 10.6.7-MariaDB-2ubuntul.1 Ubuntu 22.04
Copyright (c) 2000, 2018, Oracle, MariaDB Corporation Ab and others.
Type 'help;' or '\h' for help. Type '\c' to clear the current input statement.
MariaDB [(none)]>
```

6. Namun tentunya ini yang bukan diinginkan, dalam penggunaan server sebaiknya database menggunakan user tersendiri. Untuk konfigurasi awal, keluar dari konsol MySQL dengan perintah berikut

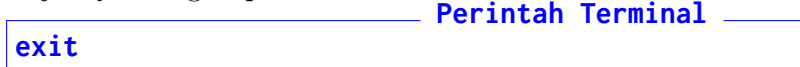

- 8. Lalu lakukan perintah-perintah berikut
  - (a) Enter current password for root (enter for none):  $\rightarrow$  Tekan Enter
  - (b) Switch to unix socket authentication  $[Y/n] \rightarrow \text{Tekan } n \text{ lalu Enter}$
  - (c) Change the root password?  $[Y/n] \rightarrow \text{Tekan } n \text{ lalu Enter}$
  - (d) Remove anonymous users?  $[Y/n] \rightarrow \text{Tekan y lalu Enter}$
  - (e) Disallow root login remotely?  $[\mathbf{Y}/\mathbf{n}] \to \mathrm{Tekan}~\mathbf{y}$  lalu Enter
  - (f) Remove test database and access to it?  $[\mathbf{Y}/\mathbf{n}] \to \mathrm{Tekan} \; \mathbf{y} \; \mathrm{lalu} \; \mathbf{Enter}$
  - (g) Reload privilege tables now?  $[Y/n] \rightarrow Tekan y lalu Enter$
- 9. Konfigurasi awal selesai. Masuk kembali ke **Konsol MySQL** dengan perintah (Tanpa Password MySQL)

\_\_ Perintah Terminal \_

sudo mysql -u root -p

10. Masuk ke **Database MySQL** dengan perintah Perintah Terminal

use mysql;

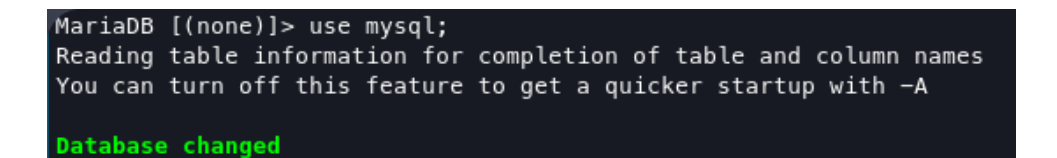

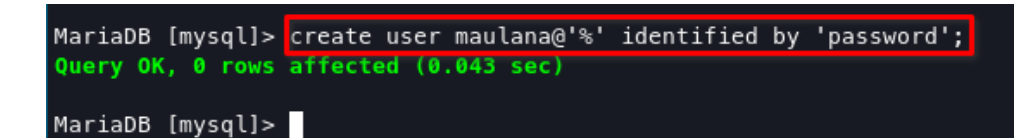

12. User ini belum memiliki akses apapun ke database, sehingga untuk memberi akses ke database gunakan perintah

\_\_\_\_\_ Perintah Terminal \_\_\_\_\_ grant all privileges on \*.\* to "nama\_user"@"%";

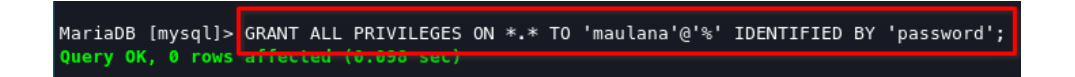

13. kemudian bersihkan **Privileges** yang ada dengan menggunakan perintah \_\_\_\_\_\_ Perintah Terminal \_\_\_\_\_\_

flush privileges;

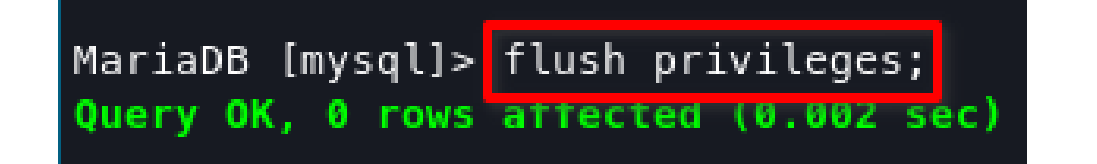

14. Keluar dari **Konsol MySQL**. Lalu login ke akun yang sudah dibuat dengan perintah

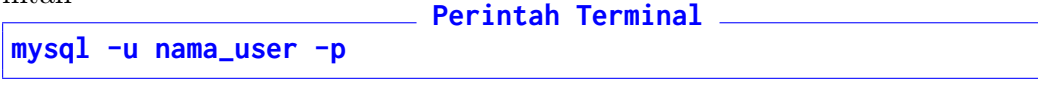

```
# ubuntu @ ubuntu in ~ [6:29:38]
s mysql -u maulana -p
Enter password:
Welcome to the MariaDB monitor. Commands end with ; or \g.
Your MariaDB connection id is 49
Server version: 10.6.7-MariaDB-2ubuntul.1 Ubuntu 22.04
Copyright (c) 2000, 2018, Oracle, MariaDB Corporation Ab and others.
Type 'help;' or '\h' for help. Type '\c' to clear the current input statement.
MariaDB [(none)]>
```

15. Jika sudah berhasil, keluar dari **MySQL**. Server sudah siap digunakan. Gunakan software seperti **DBeaver CE** untuk mengakses database. Link: https://dbeaver.io/download/. Pilih Community Edition dan install.

| 👫 🛨 🕴 🎋 🕷 👖 SQL                  |           | 2 & - | 1   | <del>*</del> | ् । 🖬 🎯 |
|----------------------------------|-----------|-------|-----|--------------|---------|
| 隨 Database Navigator 🗙 🖷 Proje   |           |       |     |              |         |
|                                  | 👯 👻 📴     |       | :   |              |         |
| Enter a part of object name here |           |       | ₹ - |              |         |
|                                  |           |       |     |              |         |
|                                  |           |       |     |              |         |
|                                  |           |       |     |              |         |
|                                  |           |       |     |              |         |
|                                  |           |       |     |              |         |
|                                  |           |       |     |              |         |
|                                  |           |       |     |              |         |
|                                  |           |       |     |              |         |
|                                  |           |       |     |              |         |
|                                  |           |       |     |              |         |
|                                  |           |       |     |              |         |
|                                  |           |       |     |              |         |
| Project - General 🗙              |           |       |     |              |         |
| Name                             | DataSourc |       |     |              |         |
| <ul> <li>ER Diagrams</li> </ul>  |           |       |     |              |         |
| Scripts                          |           |       |     |              |         |
|                                  |           |       |     |              |         |
|                                  |           |       |     |              |         |
|                                  |           |       |     |              |         |

16. Klik New Connection => MariaDB => Next

|                            | Select your database |         |                                           |              |                          |
|----------------------------|----------------------|---------|-------------------------------------------|--------------|--------------------------|
|                            |                      |         |                                           |              |                          |
| <b>N N N N N N N N N N</b> |                      |         |                                           |              |                          |
| he here 🕇 🔭                |                      |         | abase/drive_nan                           | ne to filt 🧷 | Sort by: 🔵 Title 🧿 Score |
|                            | S All                | IBM     |                                           |              |                          |
|                            | 号 Popular            | DB2     |                                           | MariaDB      | MySQL.                   |
|                            | SQL                  | DB2 LUW | DuckDB                                    |              | MySQL                    |
|                            |                      | -       |                                           |              |                          |
|                            | Timeseries           |         | $\overline{\mathbf{b}}$                   |              |                          |
|                            | Embedded             |         | Le la la la la la la la la la la la la la | SQL Server   |                          |
|                            | Hadoop / BigData     | Oracle  | PostgreSQL                                | SQL Server   | SQLite                   |
|                            | Full-text search     |         |                                           |              |                          |
|                            | Graph databases      |         | The second                                | <b>RIVE</b>  |                          |
|                            |                      |         |                                           |              |                          |
|                            |                      |         |                                           |              |                          |
| 🌲 🗕 🔶 😑 🗖                  |                      |         | <ul> <li></li> </ul>                      |              |                          |
| DataSource                 |                      |         |                                           |              |                          |
|                            |                      |         | < Back                                    | Next >       | Cancel Finish            |

17. Masukkan IP Server, Username dan Password. Klik Test Connection

| Connection Settings  |                              |           |              | 1            |                 |
|----------------------|------------------------------|-----------|--------------|--------------|-----------------|
| MariaDB connection   | settings                     |           | 5            | A            | MariaDB         |
| Main Driver proper   | ties SSH Proxy SSL           |           |              |              |                 |
| Server               |                              |           |              |              |                 |
| Server Hos. 192.     | 168.56.103                   |           |              | Port: 33     | 306             |
| Database:            |                              |           |              |              |                 |
| Authentication (Data | base Native)                 |           |              |              |                 |
| Username: maulan     | a                            |           |              |              |                 |
| Password:            |                              | Save pass | word locally |              |                 |
| Advanced             |                              |           |              |              |                 |
| Server Time Zone:    | Auto-detect                  | •         |              |              |                 |
| Local Client:        | <not present=""></not>       |           | -            |              |                 |
|                      | bles in connection perometer |           | Connectiv    | an dataila ( | nome tune       |
| U fou can use varia  | ples in connection parameter | s.        | Connectio    | on details ( | name, type, )   |
| Driver name: MariaD  |                              |           |              | Edit         | Driver Settings |
|                      |                              |           |              |              |                 |
|                      | <b>,</b>                     |           |              |              |                 |
|                      | <b>/</b>                     |           |              |              |                 |
| Test Connection      | < Back                       |           |              | Cancel       | Finish          |

18. Karena konfigurasi masih pertama kali, akan muncul permintaan install Driver. Klik **Download** 

| Download driver files                                                                   |              |                   |
|-----------------------------------------------------------------------------------------|--------------|-------------------|
| Download MariaDB driver files                                                           |              |                   |
| MariaDB driver files are missing. These files can be downloaded automatically.          | Force dowr   | nload / overwrite |
| Files required by driver                                                                |              | ]                 |
| File                                                                                    | Version      | Description       |
| 🔎 org.mariadb.jdbc:mariadb-java-client:RELEASE                                          | 2.7.1        | JDBC driver fo    |
| You can change driver version by clicking on version control of the available versions. | olumn.       |                   |
| Or you can obtain driver files by yourself and add them                                 | in driver ed | itor.             |
| <u>Vendor website</u>                                                                   | Downlo       | ad configuration  |
| Edit Driver Ca                                                                          | ancel        | Cownload          |

19. Ketika di tes, **Server** akan menolak koneksi tersebut. Sehingga untuk dapat menerima koneksi tersebut, harus mengedit file server. Gunakan perintaht berikut untuk mengedit

 Perintah Terminal

 sudo nano /etc/mysql/mariadb.conf.d/50-server.cnf

20. Ubah **bind-address** dari **127.0.0.1** ke **0.0.0.0** 

# Instead of skip-networking the default is now to listen only on # localhost which is more compatible and is not less secure. bind-address = 0.0.0.0

21. Restart MariaDB Server

sudo systemctl restart mariadb

22. Tes Aplikasi. Jika Sukses, klik Finish

| Connection "192.168.56.103" con                                                                                  | nfiguration                                                                                                    |              |
|----------------------------------------------------------------------------------------------------|----------------------------------------------------------------------------------------------------|--------------|
| Connection settings                                                                                              |                                                                                                    |              |
| MariaDB connection set                                                                                           | ttings                                                                                                    | IariaDB      |
| ✓ Connection settings<br>Initialization<br>Shell Commands<br>Client identificatio<br>Transactions Con<br>General | Main       Driver properties       SSH       Proxy       SSL         Server       Server Host:       192.168.56.103       Port:       3306         Innection test       Image: Server Host:       Image: Server Host:       Server Host:       Server Host: | 5            |
| Metadata<br>Errors and timeout<br>Data editor<br>SQL Editor                                                      | Connected (2460 ms) Server: MariaDB 10.6.7-MariaDB-2ubuntu1.1 Driver: MariaDB Connector/J 2.7.1 Word Io Details >> OK                                                                                                    |              |
|                                                                                                    | Local Client:<br>• You can use variables in connection parameters.<br>Driver name: MariaDB Edit Driver                                                                                                    | ver Settings |
| Test Connection                                                                                                  |                                                                                                    | ок           |

23. Buka tabel dan tes dengan membuat database dan tabel.

| 👩 Database Navigator 🗙 📑 Projec  | cts 📼               |            | 😑 phpmyadmin 🔅    | ×                      |        |                |                 | - E                                           |
|----------------------------------|---------------------|------------|-------------------|------------------------|--------|----------------|-----------------|-----------------------------------------------|
|                                  | 🐮 👻 📷 🚽 🥔           | :          | Properties        |                        |        |                | <b>a</b> 1      | 92.168.56.103 🎹 Databases 👻 😑 phomvadmir      |
| Enter a part of object name here |                     | <b>r</b> - | Schema Name:      |                        |        |                | DL Path:        |                                               |
| ▼                                |                     |            |                   |                        |        |                |                 |                                               |
|                                  |                     |            | Default Charset:  |                        |        |                | atabase size: 2 |                                               |
| 👻 🥃 phpmyadmin                   |                     |            | Default Collation | utf8mb4_general_ci 🔻   |        |                |                 |                                               |
| 🔻 🔚 Tables                       |                     |            |                   |                        |        |                |                 |                                               |
| pma_bookmark                     |                     | 16K        |                   |                        |        | ~~             |                 |                                               |
| pma_central_colum                |                     | 16K        | 🖿 Tables          | Table Name             | Engine | Auto Increment | Data Length     | Description                                   |
| 🕨 🔜 pmacolumn_info               |                     | 32K        | Views             | 😁 pmabookmark          |        |                |                 |                                               |
| 🕨 😁 pmadesigner_set              |                     | 16K        | Indexes           |                        |        |                |                 |                                               |
| maexport_templ                   |                     | 32K        | Procedures        |                        |        |                |                 |                                               |
| 🕨 🚟 pma_favorite                 |                     | 16K        | Dackages          |                        |        |                |                 |                                               |
| 🕨 💳 pma_history                  | ▶ = pma_history 32K |            |                   |                        |        |                |                 |                                               |
| ▶ pma_navigationhiding 16K       |                     | 16K        | Trisses           |                        |        |                |                 |                                               |
| ▶ = pma_pdf_pages 32K            |                     | 32K        |                   |                        |        |                |                 | SQL history for phpMyAdmin                    |
| 🕨 💳 pma_recent                   |                     | 16K        | Events            | 🚥 pma_navigationhiding |        |                |                 | K Hidden items of navigation tree             |
| pma_relation                     |                     | 32K        | Source            | 🚥 pmapdf_pages         |        |                |                 | V PDF relation pages for phpMyAdmin           |
| ▶ == pma_savedsearch             |                     | 32K        |                   | == pma_recent          |        |                |                 | K Recently accessed tables                    |
| Project - General ×              |                     |            |                   |                        |        |                |                 |                                               |
| Name                             | DataSource          |            |                   |                        |        |                |                 |                                               |
|                                  |                     |            |                   |                        |        |                |                 | K Table coordinates for phpMyAdmin PDF output |
| Bookmarks                        |                     |            |                   | == pma_table_info      |        |                |                 | K Table information for phpMyAdmin            |
| ER Diagrams                      |                     |            |                   | == pma_table_uiprefs   |        |                |                 | K Tables' UI preferences                      |
| Scripts                          |                     |            |                   | = pma_tracking         |        |                |                 | C Database changes tracking for phpMyAdmin    |
|                                  |                     |            |                   | = pma_userconfig       |        |                |                 | User preferences storage for phpMyAdmin       |
|                                  |                     |            |                   |                        |        |                |                 | 🖋 🚍 📋 📓 Save 戻 Revert 🥎 Refresh               |
| Tables - Tables                  |                     |            |                   |                        |        |                |                 |                                               |

- 24. Screenshot dan kirimkan hasil ke E-Learning
- 25. Praktikum 4 Selesai

## Bab 5

#### Praktikum 5

#### 5.1 Instalasi dan Konfigurasi File Transfer Protocol Server

Di bagian ini mahasiswa diajarkan bagaimana melakukan instalasi dan konfigurasi *File Transfer Protocol* (FTP) Server yang berguna melayani pengiriman data dari klien ke server. Mahasiswa diwajibkan untuk menyelesaikan **Praktikum 4** sebelum masuk ke tahapan ini.

#### 5.2 Tutorial

- 1. Buka VirtualBox dan jalankan Ubuntu Server
- 3. Untuk membatalkan perintah, gunakan Control+C
- 4. Update repository dengan perintah
  Sudo apt update
- 5. Perbarui semua paket yang ada dengan perintah **Perintah Terminal sudo apt upgrade -y**
- 6. Jika semua paket sudah diperbarui, restart Server dengan perintah
  Perintah Terminal
  sudo reboot
- 7. Ketika sudah selesai, install **ProFTPD** dengan perintah **Perintah Terminal sudo apt install proftpd -y**

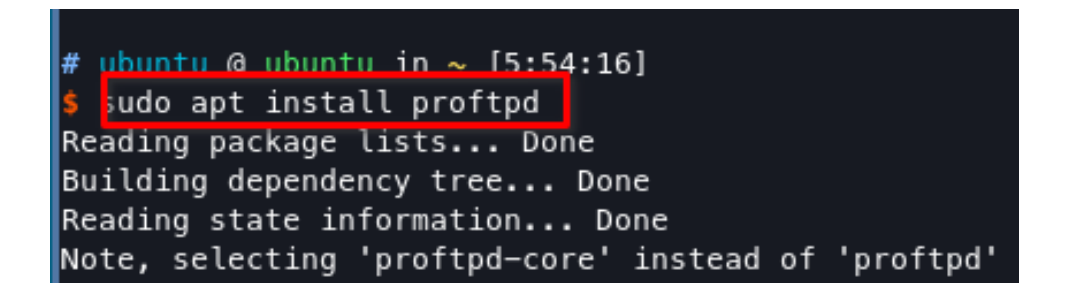

- 8. Tunggu hingga proses instalasi selesai
- 9. Jika sudah selesai, tahap berikutnya adalah mengkonfigurasikan FTP. Gunakan perintah

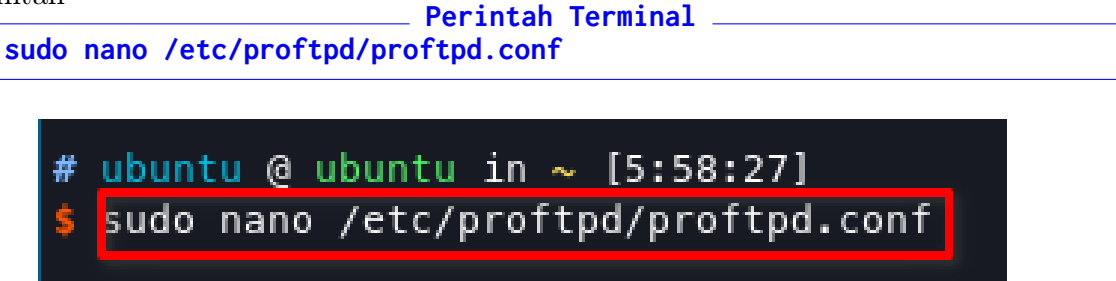

10. Lakukan perubahan ServerName seperti berikut

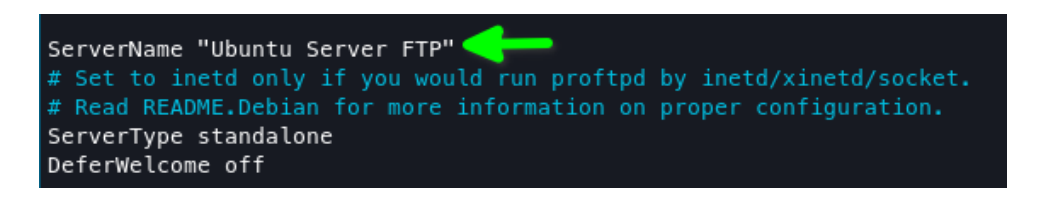

- 11. Gunakan Control+O => Enter untuk menulis ke disk, Control+X untuk exit
- 12. Restart Service ProFTPd dengan perintah sudo systemctl restart proftpd
- 13. Untuk mengakses FTP Server ini gunakan perintah **FTP** yang sudah terpasang di setiap Windows melalui **Command Prompt** / **Windows Terminal** / **Windows PowerShell**. Masukkan perintah

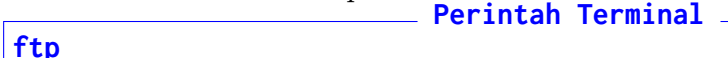

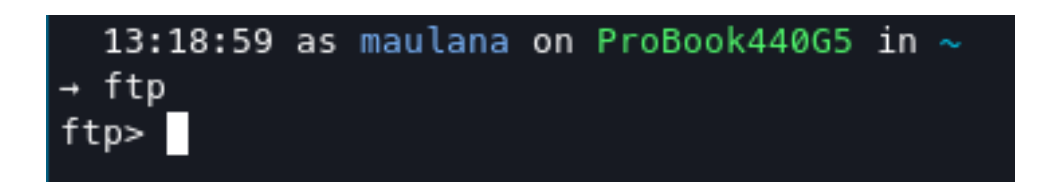

14. Untuk membuka server, gunakan perintah  $\mathbf{open} =>$ Tekan  $\mathbf{Enter} =>$ Masukkan  $\mathbf{IP}$   $\mathbf{Server} =>$ Tekan  $\mathbf{Enter}$ 

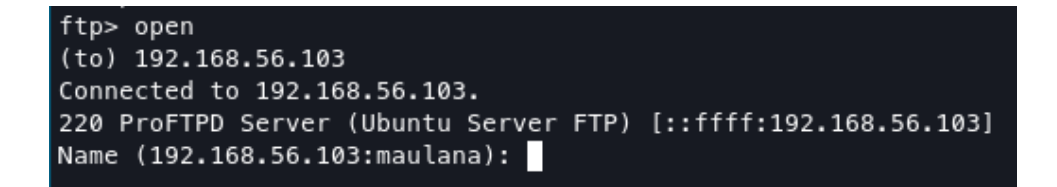

15. FTP Server akan meminta **Username** dan **Password**. Masukkan Username dan Password yang ada di Server tersebut

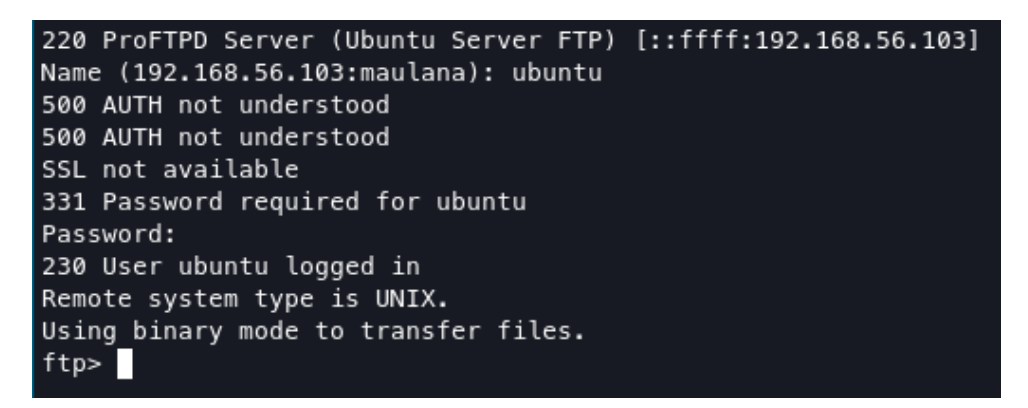

- 16. Kini Server sudah terhubung, mahasiswa dapat memulai upload maupun download file yang diinginkan
- 17. Sebelum memulai akses, ganti mode FTP ke **Passive** dengan perintah. Jika perintah **PASSIVE** tidak bisa digunakan, lanjutkan ke langkah selanjutnya

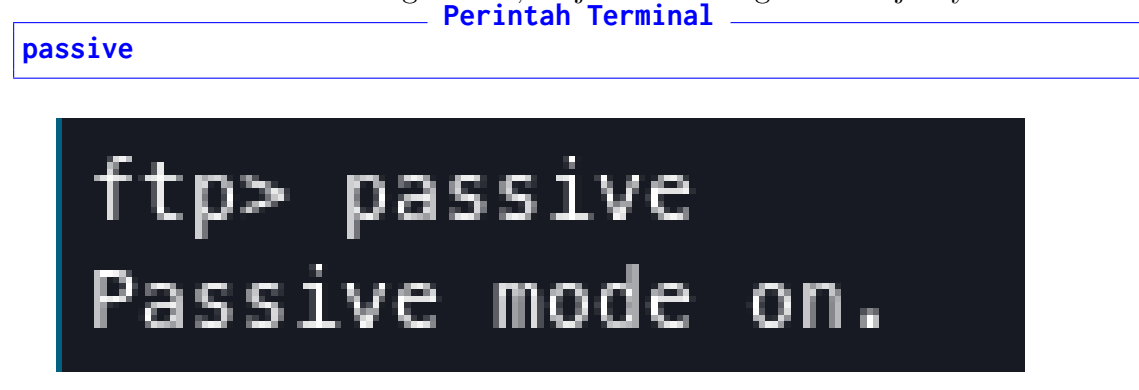

18. Gunakan perintah berikut untuk melihat isi folder Perintah Terminal

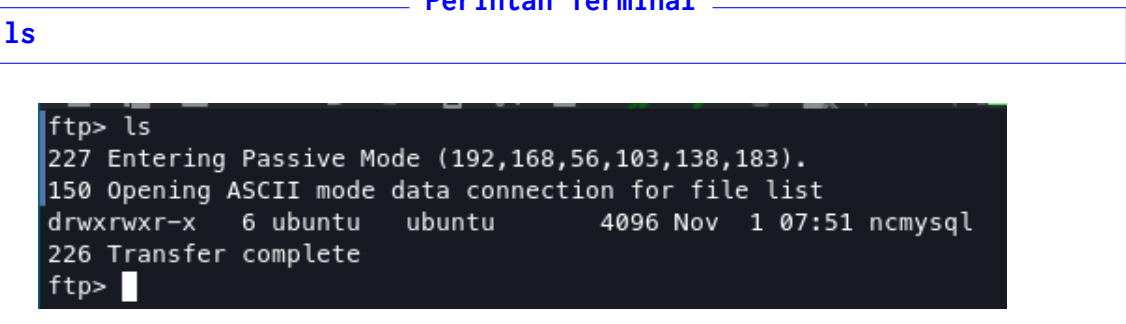

19. Sebelum memulai menunggah, buatlah file di :

- Windows : C:\Users\<Nama User>\FileUpload.txt
- Linux : /home/<Nama User>/FileUpload.txt
- 20. Untuk mengunggah gunakan perintah:

```
put FileUpload.txt FileUpload.txt
```

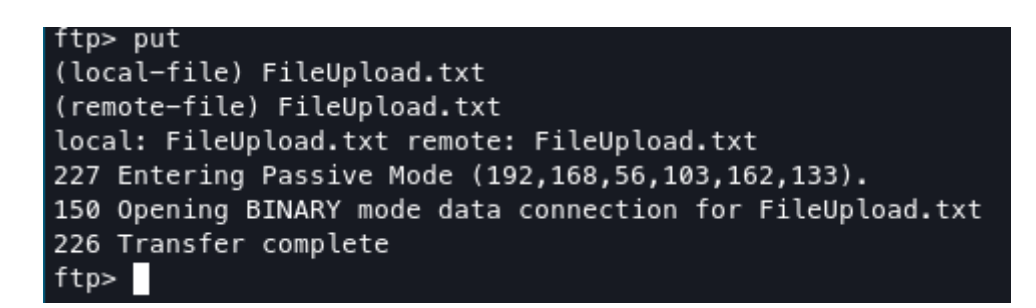

21. Untuk mengunduh, gunakan perintah

```
get FileUpload.txt File.txt
```

```
ftp> get
(remote-file) FileUpload.txt
(local-file) File.txt
local: File.txt remote: FileUpload.txt
227 Entering Passive Mode (192,168,56,103,178,93).
150 Opening BINARY mode data connection for FileUpload.txt
226 Transfer complete
ftp>
```

22. Tutup akses dengan perintah

close

- 23. Tutup Command Prompt
- 24. Untuk mempermudah akses, unduh FileZilla secara gratis di https://filezilla-project.org/. Install software tersebut dan buka

Perintah Terminal \_

| Berkas Edit Lihat Tra    | ansfer Server Penanda B            | antuan                        |               |                                                        |          |
|--------------------------|------------------------------------|-------------------------------|---------------|--------------------------------------------------------|----------|
| 🔛 🖌 🖹 🚺                  | T 📰 😂 🗈 🛽                          | k 🗈 🛤 🛃 🥔 🦀                   |               |                                                        |          |
| Mesin:                   |                                    |                               |               |                                                        |          |
|                          |                                    |                               |               |                                                        |          |
|                          |                                    |                               |               |                                                        |          |
|                          |                                    |                               |               |                                                        |          |
| Situs lokal: /home/maula |                                    |                               |               |                                                        | -        |
| ▼ 1/                     |                                    |                               |               |                                                        |          |
| 🕨 📄 app                  |                                    |                               |               |                                                        |          |
| 📒 bin                    |                                    |                               |               |                                                        |          |
|                          |                                    |                               |               |                                                        |          |
| Nama berkas 🔨            | Ukuran berk Jenis berkas           | Terakhir dimodifika           | Nama berkas 🔨 | Ukuran ber Jenis berka: Terakhir dimodi Hak akses Pemi | lik/Grup |
|                          |                                    |                               |               |                                                        |          |
| .3T                      |                                    | 07/09/2215:5                  |               | Tidak terhubung pada sembarang server                  |          |
| .TrueCrypt               | Direktori                          | 26/04/2212:24                 |               |                                                        |          |
| .VirtualBox              |                                    | 11/11/22 13:49:               |               |                                                        |          |
| anaconda                 |                                    | 08/11/2213:09                 |               |                                                        |          |
|                          | i. Ukuran total: Paling tidak 27.6 | 28/05/22.12:47<br>45.553 byte |               |                                                        |          |
| Berkas server/lokal      |                                    |                               |               |                                                        |          |
|                          |                                    |                               |               |                                                        |          |
|                          |                                    |                               |               |                                                        |          |
|                          |                                    |                               |               |                                                        | i i      |
| Rockas antrian Dongiri   | man yong gagal Transfer by         | arbasil                       |               |                                                        |          |
| Derkas andrian Pengin    | man yang gagar Transfer bi         | 5111451                       |               |                                                        |          |
|                          |                                    |                               |               | Ø Antrian: kosong                                      |          |

25. Masukkan alamat IP Server, Username, Password, dan Port (21) lalu klik **Quick Connect**. Pilih OK ketika ada permintaan berikutnya

| Berkas Edit Lihat Transfer Server                                                                                                    | Penanda Bantuan                                                                          |                                                                                                    |
|----------------------------------------------------------------------------------------------------|------------------------------------------------------------------------------------------|----------------------------------------------------------------------------------------------------|
| 👻 🖌 🖹 🔚 📷 🍣                                                                                                    | 12 <u>8 🖳 🖩</u> 💷 🛃 🦀 👘                                                                  |                                                                                                    |
| Mesir : 192.168.56.103 Nama penggu                                                                                                    | na: ubuntu Kata kunc : ●●●●●● Por                                                        |                                                                                                    |
| Status: Menginousingkan ke 192.100<br>Status: Koneksi terbentuk, menungi<br>Status: Server tidak aman, tidak mer<br>Status: Login<br>Status: Mengambil daftar direktori<br>Status: Pendataan direktori "/home/ | p. ob. nov z n<br>ju ucapan selamat datang<br>dukung FTP diatas TLS.<br>ubuntu" berhasil |                                                                                                    |
| Situs lokal: /home/maulana/                                                                                                    |                                                                                          | Situs remote: /home/ubuntu                                                                                |
| ▼ 1/<br>▶ app<br>bin                                                                                                    |                                                                                          | <ul> <li>♥ 12 /</li> <li>♥ 19 home</li> <li>&gt; ■ ubuntu</li> </ul>                                      |
| Nama berkas 🧄 Ukuran berk Jen                                                                                                    |                                                                                          | Nama berkas A Ukuran ber Jenis berkat Terakhir dimodi Hak akses Pemilik/Grup                              |
| 3T Dire                                                                                                    |                                                                                          |                                                                                                    |
| TrueCrypt Dire                                                                                                    |                                                                                          | 🔁 .local Direktori 18/10/2212: flcdmpe ( ubuntu ub                                                        |
| VirtualBox Dire                                                                                                    |                                                                                          | oh-my-zsh Direktori 11/11/2212: flcdmpe ( ubuntu ub                                                       |
| 🦲 .anaconda Dire                                                                                                    |                                                                                          | 🛄 .ssh Direktori 30/09/2211 flcdmpe ( ubuntu ub                                                           |
| Dire Dire<br>75 berkas dan 111 direktori. Ukuran total: Pa                                                                                                    | ktori 28/05/22.12:47<br>ling tidak 27.645.553 byte                                       | ncmvsol Direktori 01/11/2214: fledmne (ubuntu.ub<br>13 berkas dan 5 direktori. Ukuran total: 230.325 byte |
| Berkas server/lokal Arah Berka                                                                                                    |                                                                                          |                                                                                                    |
|                                                                                                    |                                                                                          |                                                                                                    |
| Berkas antrian Pengiriman yang gagal                                                                                                    | Transfer berhasil                                                                        |                                                                                                    |
|                                                                                                    |                                                                                          | 🔕 🙆 Antrian: kosong 🛛 🔍 🥥 🧳                                                                               |

- 26. Untuk mengunggah Drag Kiri ke Kanan, dan mengunduh Drag Kanan ke Kiri
- 27. Screenshot hasil dan kirim ke E-Learning
- 28. Praktikum 5 Selesai

## Bab 6

## Praktikum 6

#### 6.1 Instalasi dan Konfigurasi Proxy Server

Di bagian ini mahasiswa diajarkan bagaimana melakukan instalasi dan konfigurasi *File Transfer Protocol* (NTP) Server yang berguna melayani pengiriman data dari klien ke server. Mahasiswa diwajibkan untuk menyelesaikan **Praktikum 5** sebelum masuk ke tahapan ini.

#### 6.2 Tutorial

- 1. Untuk memulai instalasi Proxy Server, buka VirtualBox lalu jalankan **Ubuntu** Server
- 2. Sebelumnya gunakan perintah **Update** dan **Upgrade** untuk memastikan semua berjalan dengan baik

Sudo apt update && sudo apt upgrade -y

# ubuntu @ ubuntu in ~ [7:27:48]
\$ sudo apt update && sudo apt upgrade -y
Hit:1 http://id.archive.ubuntu.com/ubuntu jammy InRelease

3. Berikutnya adalah mengin<br/>stall  ${\bf Squid}$  dengan perintah

```
_____ Perintah Terminal ______
sudo apt install squid -y
```

# ubuntu @ ubuntu in ~ [7:29:36]
\$ sudo apt install squid -y
Reading package lists... vone
Building dependency tree... Done

4. Setelah instalasi selesai, berikutnya adalah mengkonfigurasikan Proxy Server sesuai dengan keperluan. Namun matikan service **Squid** terlebih dahulu

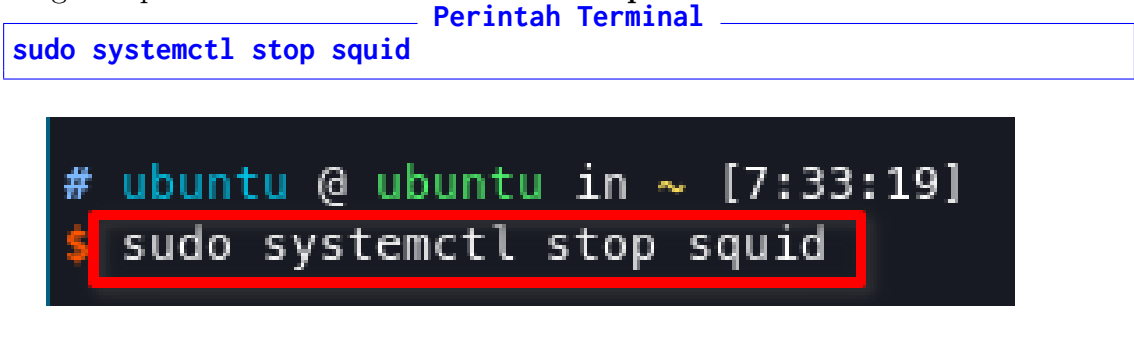

5. Berikutnya adalah mengubah konfigurasi squid server. Gunakan perintah berikut untuk mengubah konfigurasi **Squid** 

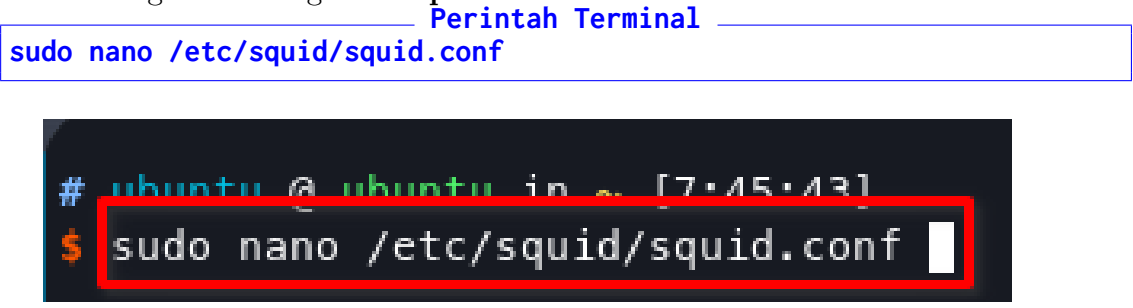

6. Squid dapat diakses melalui port ${\bf 3128}.$ Bagian ini tidak perlu dirubah

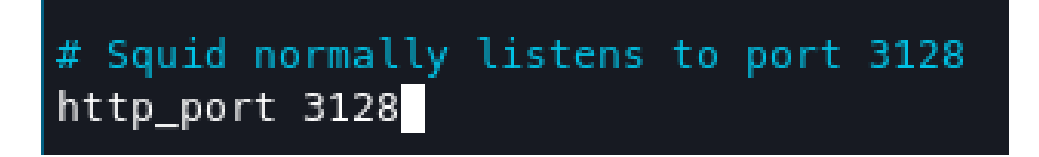

- 7. Secara **Default**, **Squid** akan menolak semua jenis **HTTP** yang masuk ke dalam server. Ubahlah garis berikut
  - Sebelum

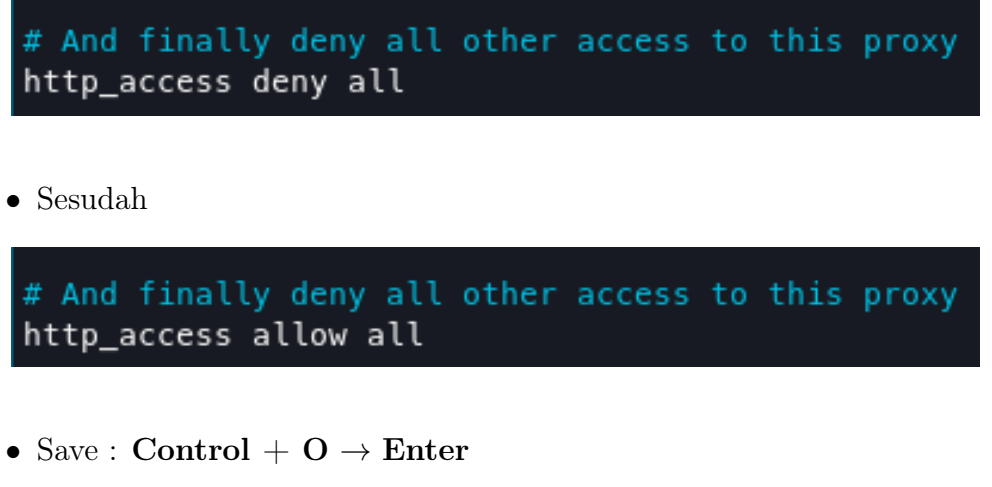

• Exit : Control + X

8. Nyalakan kembali Service **Squid** 

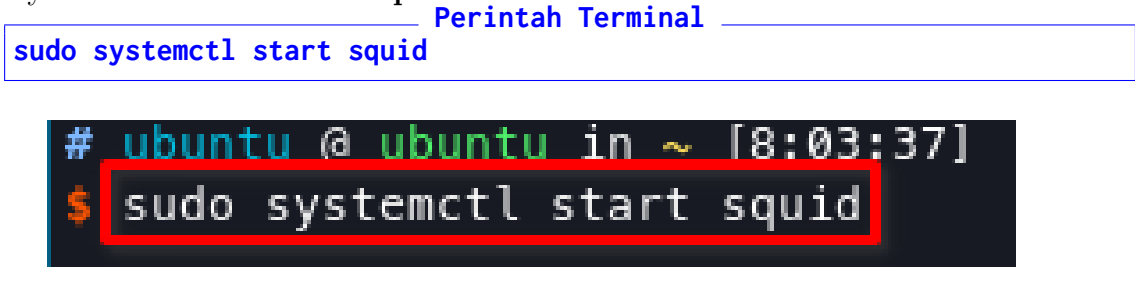

9. Untuk memblokir website tertentu, buatlah sebuah file dengan nama **forbidden** di folder **squid** dengan perintah berikut

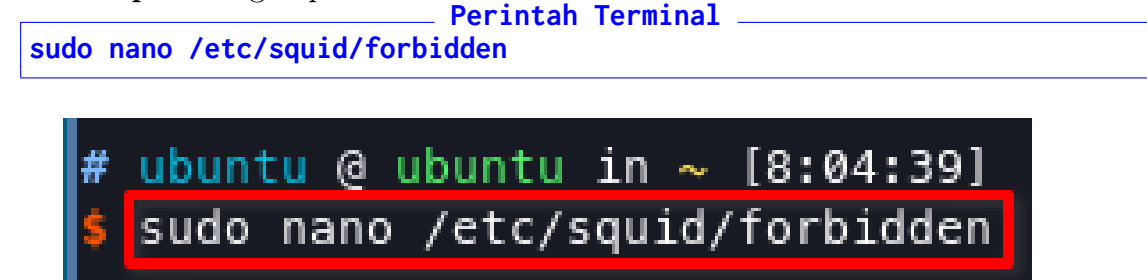

10. Masukkan website-website yang ingin diblokir dengan menggunakan proxy

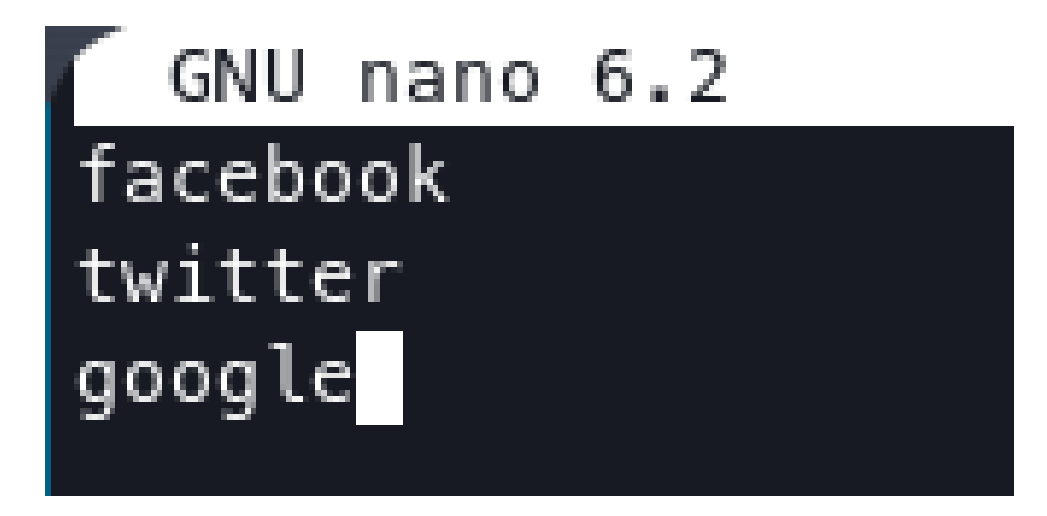

11. Agar blokir akses ini dapat dibaca oleh **Squid** tambahkan kode berikut sebelum http access allow all.

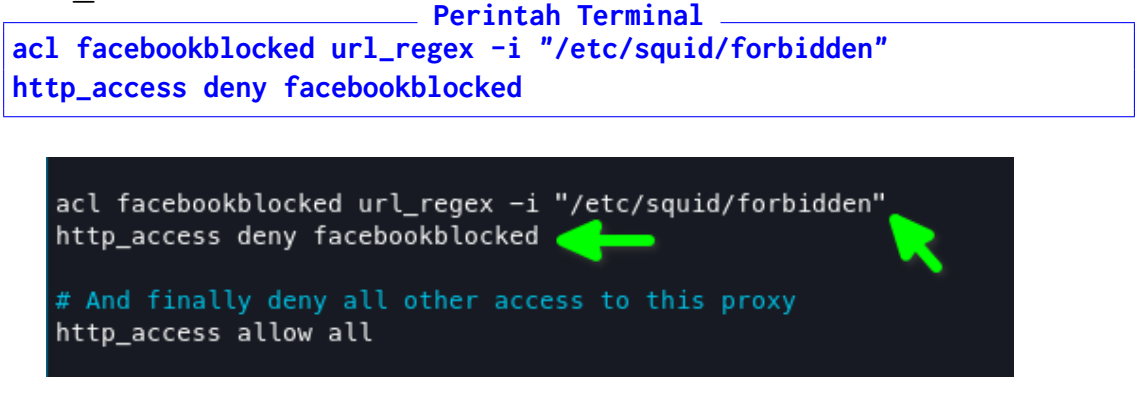

12. Restart **Squid** dengan perintah

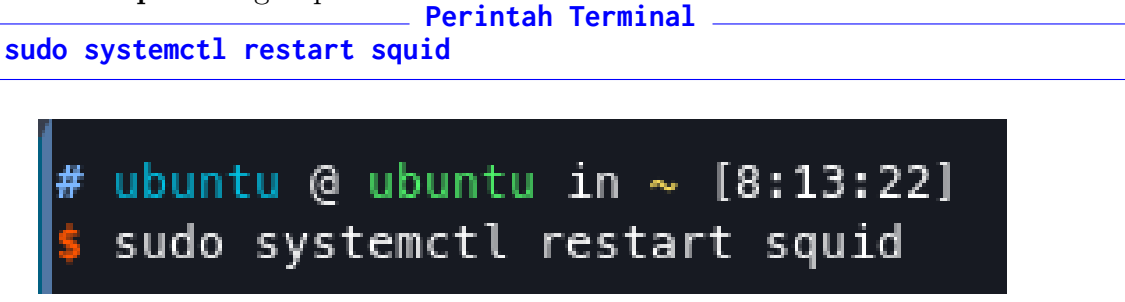

13. Berikutnya adalah mengkonfigurasikan Browser untuk mengakses Proxy. Buka **Firefox** (direkomendasikan), dan masuk ke **Settings**. Masukkan **Proxy**, dan klik **Settings** lagi.

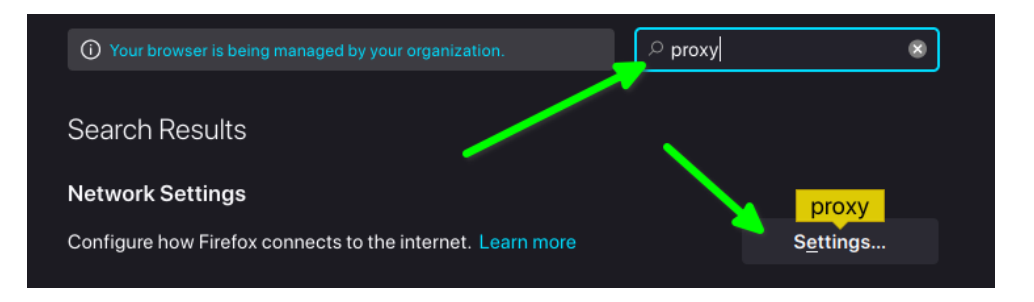

14. Pilih Manual Proxy  $\rightarrow$  Isi HTTP Proxy dengan IP Server  $\rightarrow$  isi port dengan **3128**  $\rightarrow$  Tandai Also use this proxy for HTTPS  $\rightarrow$  OK

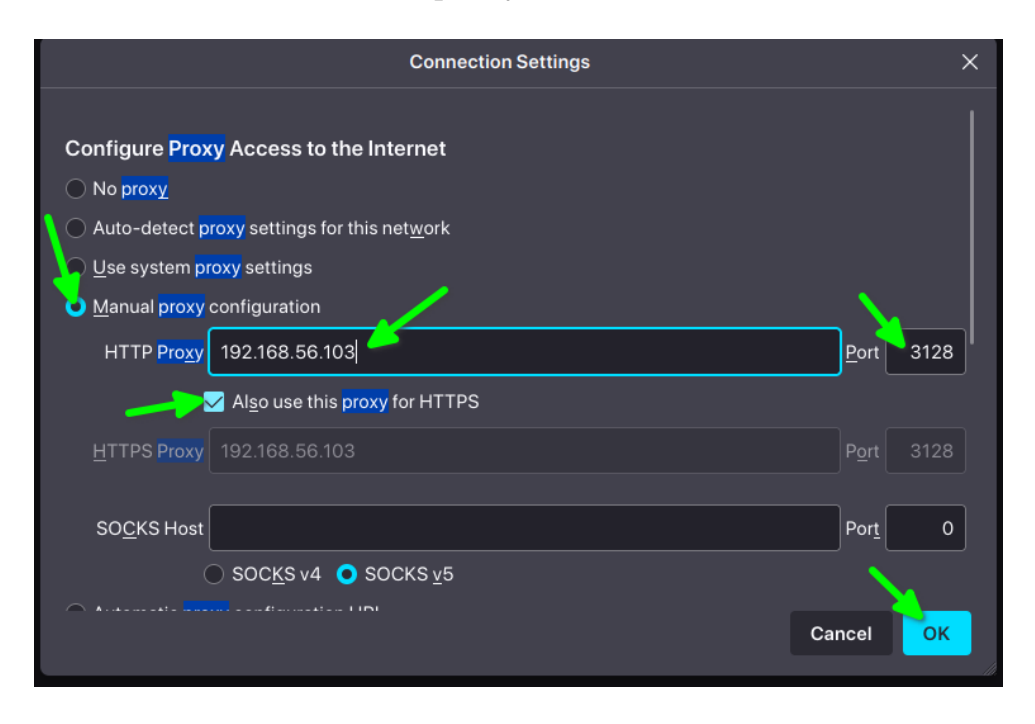

- 15. Tes dengan membuka website yang diblokir dan lainnya untuk perbandingan.
  - Terblokir

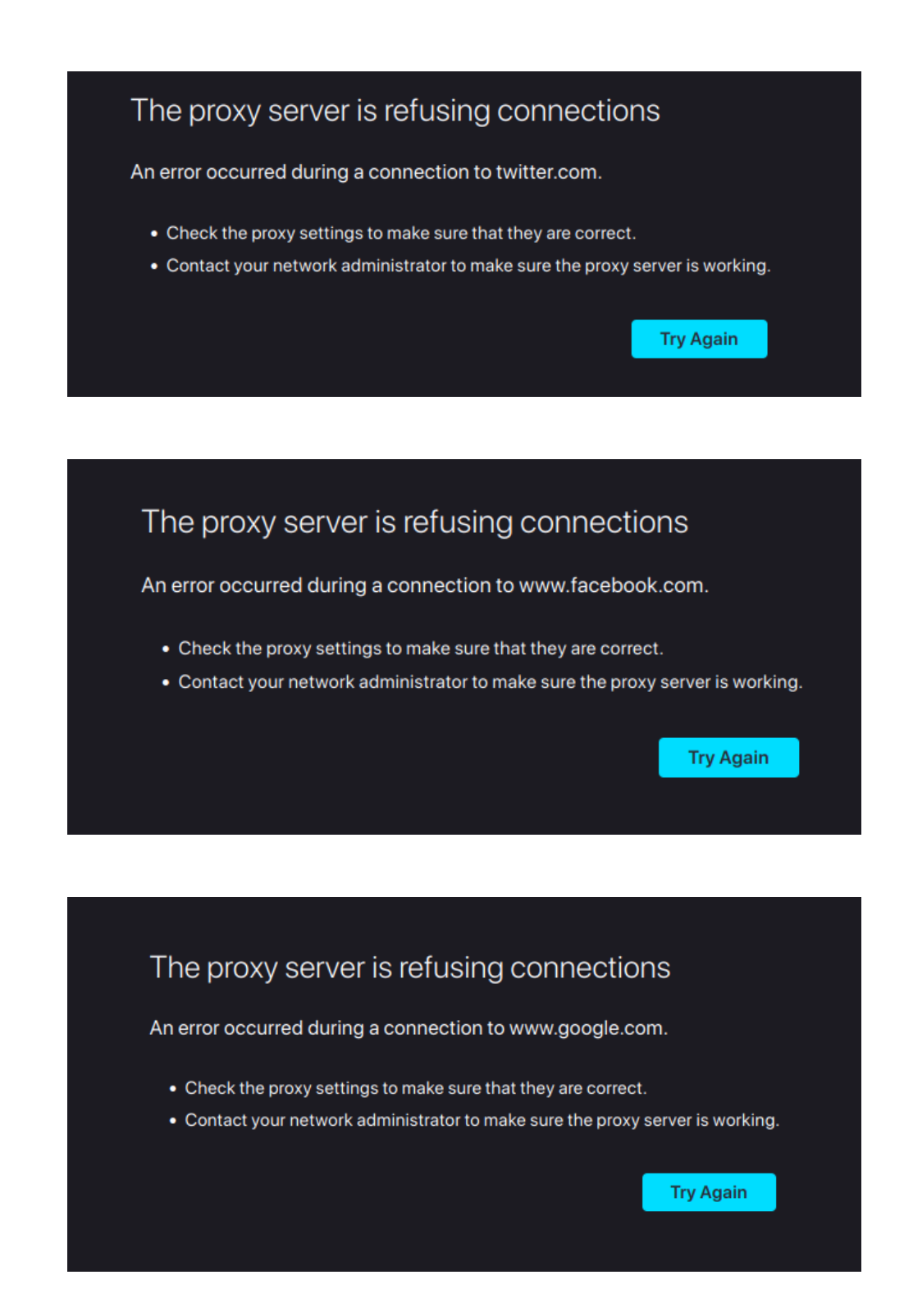

- 16. Screenshot salah satu hasil dan kirimkan ke E-Learning
- 17. Praktikum 6 Selesai

## Bab 7

## Praktikum 7

#### 7.1 Instalasi dan Konfigurasi Firewall

Di bagian ini mahasiswa diajarkan bagaimana melakukan instalasi dan konfigurasi *Fire-wall* dengan menggunakan **Uncomplicated FireWall**. Mahasiswa diwajibkan untuk menyelesaikan **Praktikum 6** sebelum masuk ke tahapan ini.

#### 7.2 Tutorial

- 1. Untuk memulai praktikum ini, buka aplikasi **VirtualBox** dan jalankan **Ubuntu Server**
- 2. Pastikan Internet menyala dengan menggunakan perintah \_\_\_\_\_\_ Perintah Terminal \_\_\_\_\_

```
ping 1.1.1.1
```

| # ubuntu @ ubuntu in ~ | [8:14:36]                              |             |
|------------------------|----------------------------------------|-------------|
| \$ ping 1.1.1.1        |                                        |             |
| PING 1.1.1.1 (1.1.1.1) | 56(84) bytes of data.                  |             |
| 64 bytes from 1.1.1.1: | icmp_seq=1 ttl=63 time=37.1            | ms          |
| 64 bytes from 1.1.1.1: | <pre>icmp_seq=2 ttl=63 time=26.9</pre> | ms          |
| 64 bytes from 1.1.1.1: | <pre>icmp_seq=3 ttl=63 time=29.3</pre> | ms          |
| 64 bytes from 1.1.1.1: | <pre>icmp_seq=4 ttl=63 time=27.5</pre> | ms          |
| ^C                     |                                        |             |
| 1.1.1.1 ping statis    | stics                                  |             |
| 4 packets transmitted, | 4 received, 0% packet loss,            | time 3004ms |
| rtt min/avg/max/mdev = | 26.875/30.206/37.147/4.102 m           | ıs          |

3. Setelah itu pastikan UFW sudah terinstall dengan menggunakan perintah **Perintah Terminal** 

```
sudo apt install ufw -y
```

```
# ubuntu @ ubuntu in ~ [8:57:41] C:1
$ sudo apt install ufw -y
[sudo] password for ubuntu:
Reading package lists... Done
Building dependency tree... Done
Reading state information... Done
ufw is already the newest version (0.36.1-4build1).
ufw set to manually installed.
0 upgraded, 0 newly installed, 0 to remove and 0 not upgraded.
```

- 4. Namun **UFW** tidak dinyalakan secara otomatis demi menghindari **Isolasi** dari segala akses.
- 5. Sebelumnya buka Command Prompt / Windows Powershell / Terminal
- 6. Lalu PING server dengan perintah PING dengan Windows

| (base)                                                         |
|----------------------------------------------------------------|
| 16:03:32 as maulana on ProBook440G5 in ~                       |
| → ping 192.168.56.103 <                                        |
| Ping 192.168.56.103 (192.168.56.103) 56(84) bytes of data.     |
| 64 bytes from 192.168.56.103: icmp_seq=1 ttl=64 time=0.616 ms  |
| 64 bytes from 192.168.56.103: icmp_seq=2 ttl=64 time=0.630 ms  |
| 64 bytes from 192.168.56.103: icmp_seq=3 ttl=64 time=0.710 ms  |
| 64 bytes from 192.168.56.103: icmp_seq=4 ttl=64 time=0.911 ms  |
| ^C                                                             |
| 192.168.56.103 ping statistics                                 |
| 4 packets transmitted, 4 received, 0% packet loss, time 3022ms |
| rtt min/avg/max/mdev = 0.616/0.716/0.911/0.117 ms              |
| (base)                                                         |
| 16:03:42 as maulana on ProBook440G5 in ~                       |
| →                                                              |

7. Untuk memblokir akses ini, rules yang ada di firewall perlu dirubah dengan perintah
Perintah Terminal
sudo nano /etc/ufw/before.rules

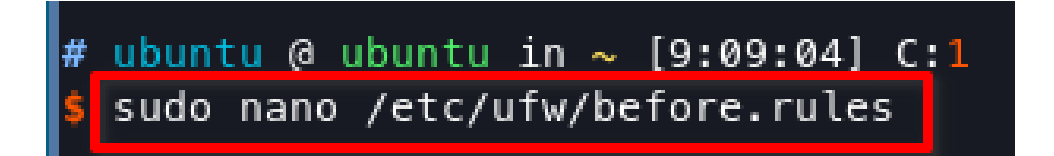

- 8. Lalu ubah garis ini dari ACCEPT menjadi DROP
  - Sebelum

```
# ok icmp codes for INPUT
-A ufw-before-input -p icmp --icmp-type destination-unreachable -j ACCEPT
-A ufw-before-input -p icmp --icmp-type time-exceeded -j ACCEPT
-A ufw-before-input -p icmp --icmp-type parameter-problem -j ACCEPT
-A ufw-before-input -p icmp --icmp-type echo-request -j ACCEPT
```

• Sesudah

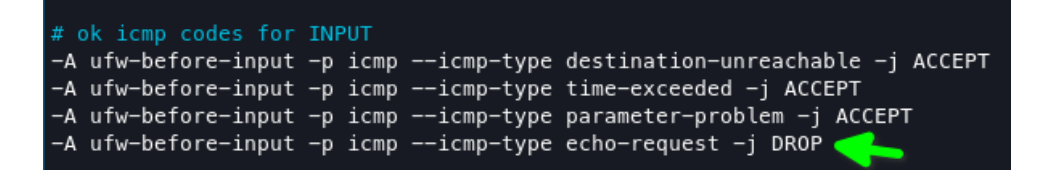

9. Aktifkan **UFW** dengan perintah

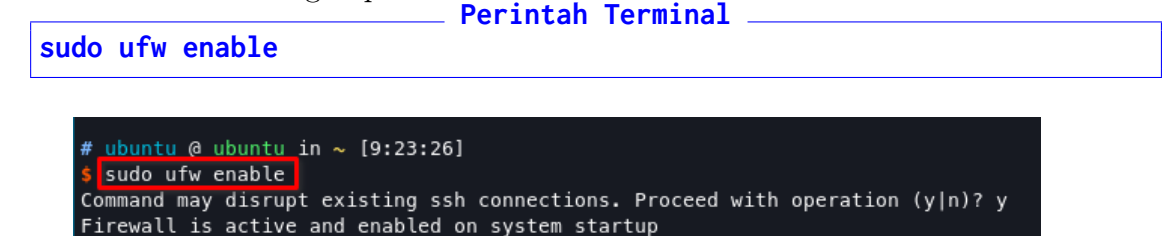

10. Tes **PING** kembali server, dan kali ini Server tidak akan membalas Perintah Terminal

sudo nano /etc/ufw/before.rules

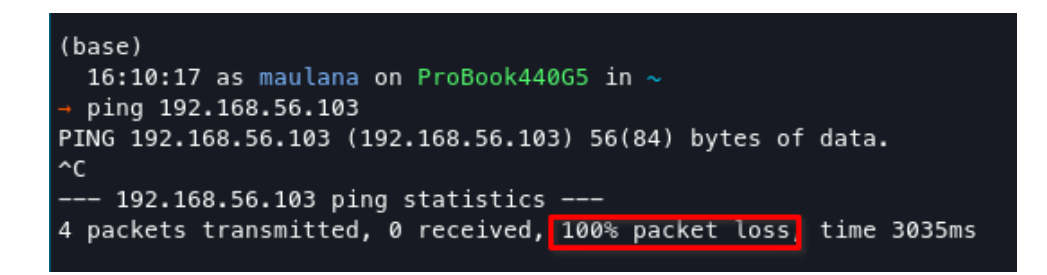

- 11. Ada beberapa use case yang bisa digunakan seperti:
  - Mengizinkan SSH

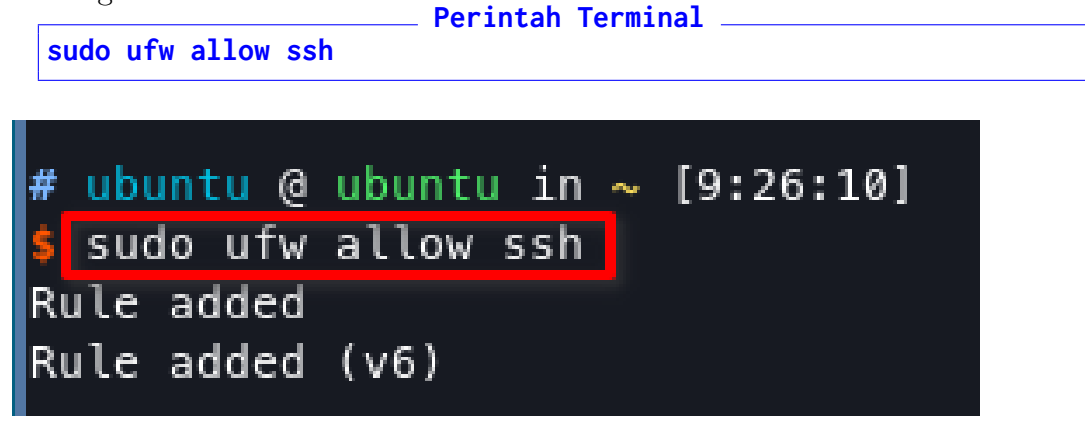

• Mengizinkan HTTPS

\_\_\_\_\_ Perintah Terminal \_ sudo ufw allow from any to any port 443

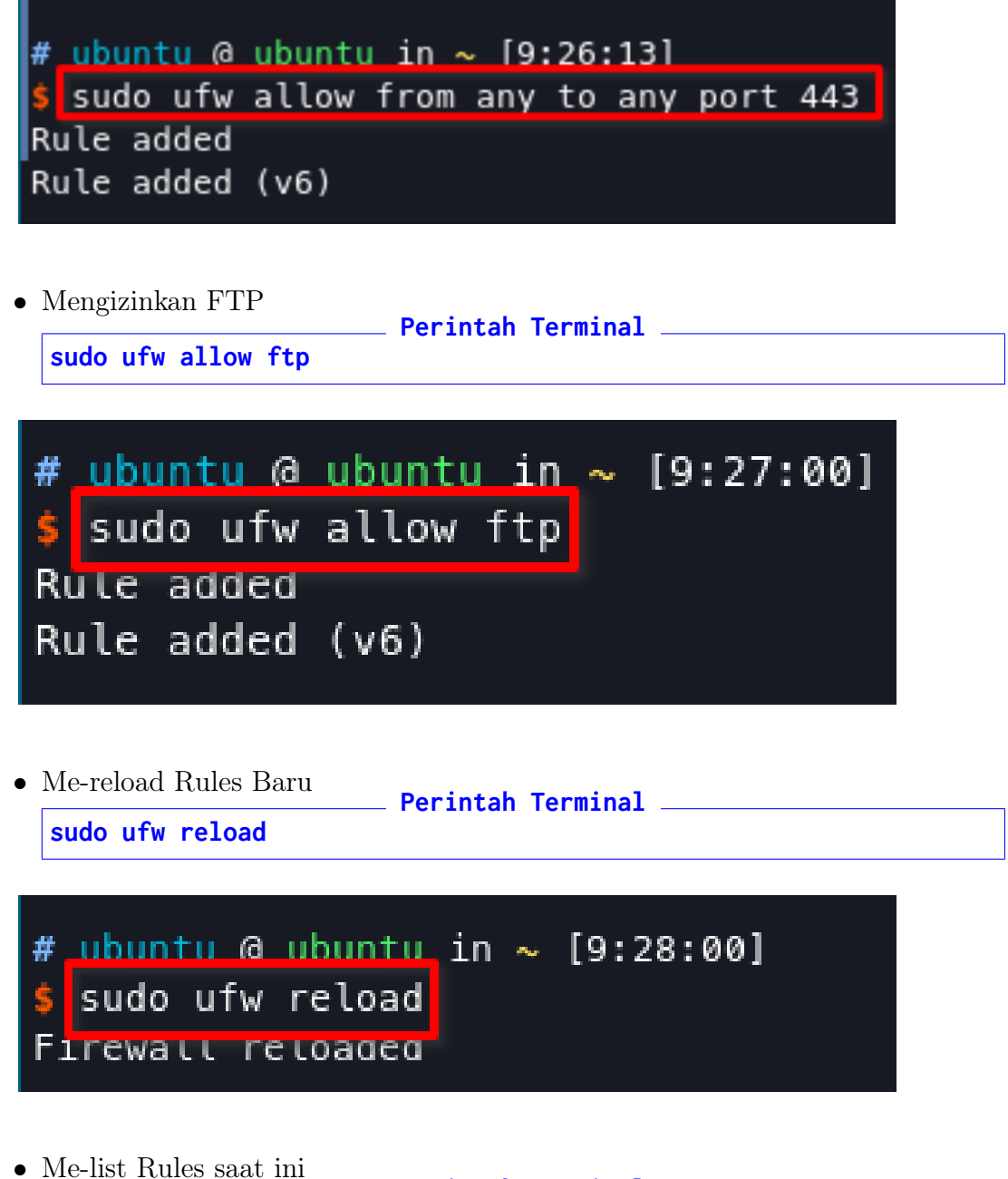

- Me-list Rules saat ini
   Perintah Terminal
   sudo ufw status
- 12. Screenshot hasil dan kirimkan via E-Learning
- 13. Praktikum 7 Selesai

## Bab 8

## Praktikum 8

#### 8.1 Instalasi dan Konfigurasi Snort NIDS

Di bagian ini mahasiswa diajarkan bagaimana melakukan instalasi dan konfigurasi *Snort NIDS* yang berguna mendeteksi serangan ke server. Mahasiswa diwajibkan untuk menyelesaikan **Praktikum 7** sebelum masuk ke tahapan ini.

#### 8.2 Tutorial

- 1. Buka VirtualBox dan nyalakan Ubuntu Server
- 2. Install NIDS Snort dengan perintah Perintah Terminal

sudo apt install snort -y

# ubuntu @ ubuntu in ~ [9:30:15]
\$ sudo apt install snort -y
Reading package lists... Done
Building dependency tree... Done
Reading state information... Done
The following additional packages will be installed:

3. Ketika diminta memasukkan Local Network, ganti ke<br/> 192.168.56.0/24 (IP Host-Only VirtualBox)  $\rightarrow$  Enter

4. Tunggu instalasi hingga selesai.

5. Jika sudah selesai, Service Snort akan berjalan secara otomatis. Matikan service tersebut dengan perinta

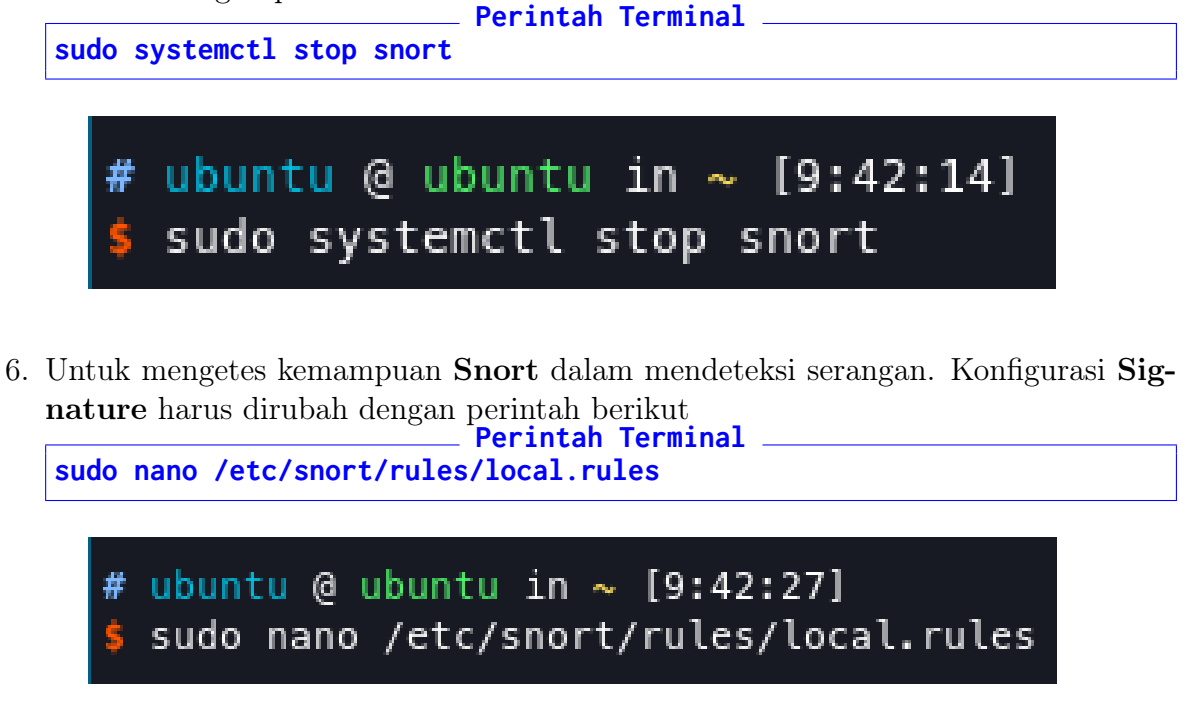

7. Lalu tambahkan rule sederhana berikut

\_\_\_\_\_\_ Perintah Terminal \_\_\_\_\_\_ alert icmp any any -> any any (msg: "Testing Alert"; sid:1000001;)

alert tcp any any -> any any (msg: "Testing Alert"; sid:1000001;)

- 8. Gunakan Control+O  $\rightarrow$  Enter untuk menyimpan, dan Control+X untuk Exit
- 9. Matikan UFW dengan perintah

sudo ufw disable

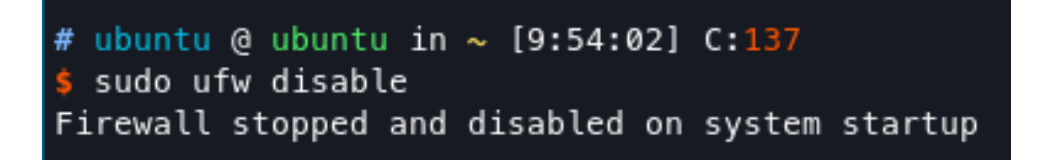

10. Untuk mengetes Snort, gunakan perintah berikut ditujukan ke Port Aktif Host-Only VirtualBox enp0s8

```
_____ Perintah Terminal _____
sudo snort -i enp0s8 -c /etc/snort/snort.conf
```

```
# ubuntu @ ubuntu in ~ [10:05:54]
$ sudo snort -i enp0s8 -c /etc/snort/snort.conf
```

11. Tekan Enter, dan biarkan proses berjalan.

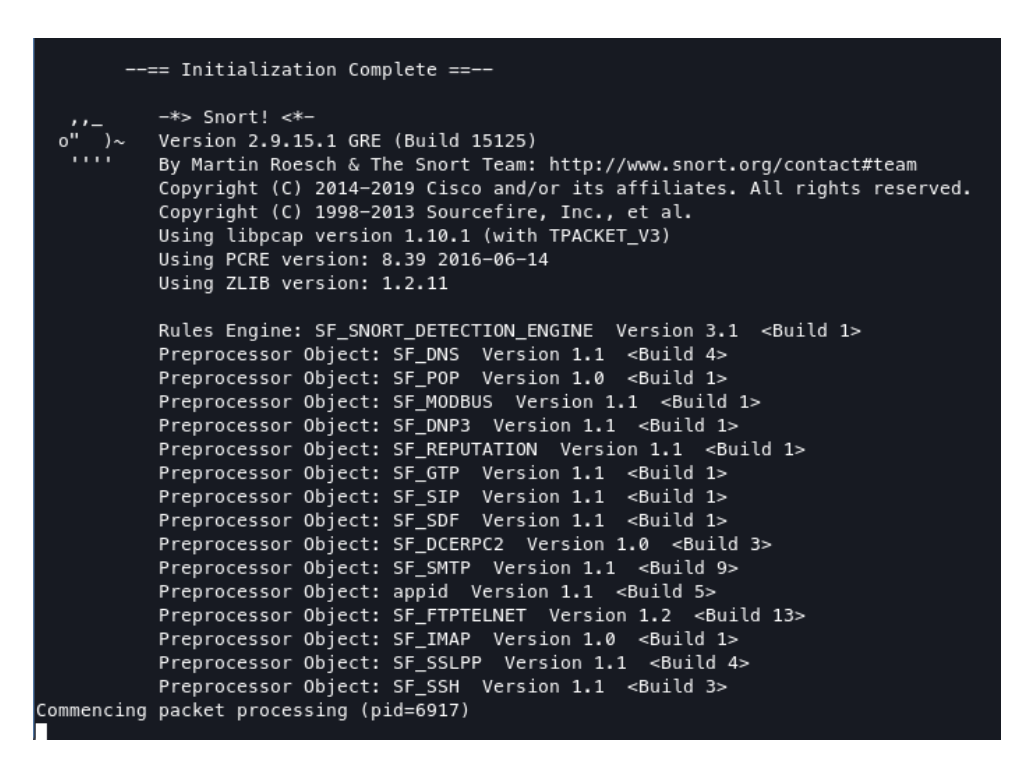

12. PING Server untuk beberapa saat (5-10 detik) dari Windows bukan Server

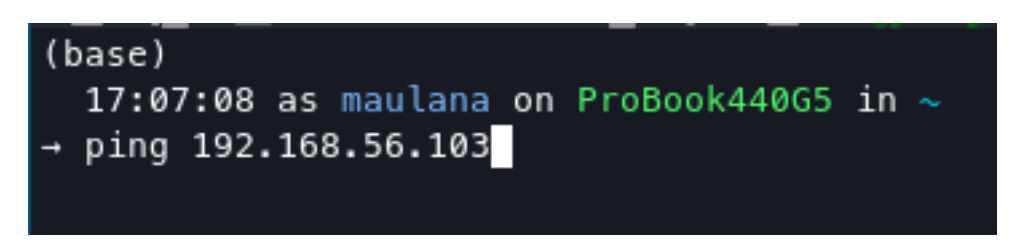

13. Lalu cek **Log File** dengan perintah

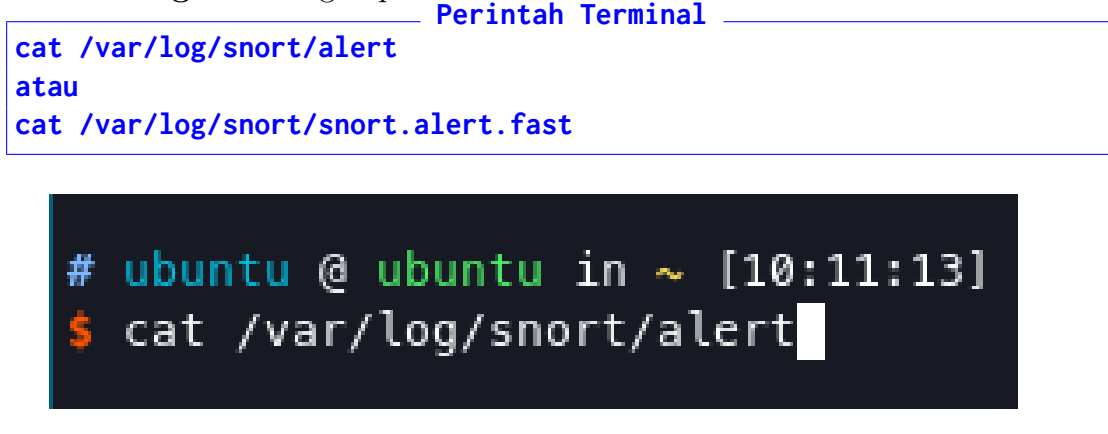

14. Perhatikan Log yang dihasilkan oleh Snort

```
[**] [1:1000001:0] Testing Alert [**]
[Priority: 0]
11/15-10:09:39.392410 192.168.56.101:47080 -> 192.168.56.103:22
TCP TTL:64 TOS:0x48 ID:51554 IpLen:20 DgmLen:52 DF
***A**** Seq: 0xAE7C37CA Ack: 0xC581EFE8 Win: 0x3937 TcpLen: 32
TCP Options (3) => NOP NOP TS: 3806208058 409630456
[**] [1:1000001:0] Testing Alert
[Priority: 0]
11/15-10:09:39.392702 192.168.56.101:47080 -> 192.168.56.103:22
TCP TTL:64 T0S:0x48 ID:51555 IpLen:20 DgmLen:52 DF
***A**** Seq: 0xAE7C37CA Ack: 0xC581F00C Win: 0x3937 TcpLen: 32
TCP Options (3) => NOP NOP TS: 3806208058 409630456
[**] [1:1000001:0] Testing Alert [**]
[Priority: 0]
11/15-10:09:39.392948 192.168.56.101:47080 -> 192.168.56.103:22
TCP TTL:64 T0S:0x48 ID:51556 IpLen:20 DgmLen:52 DF
***A**** Seq: 0xAE7C37CA Ack: 0xC581F060 Win: 0x3937 TcpLen: 32
TCP Options (3) => NOP NOP TS: 3806208058 409630456
[**] [1:1000001:0] Testing Alert [**]
[Priority: 0]
11/15-10:09:39.393231 192.168.56.101:47080 -> 192.168.56.103:22
TCP TTL:64 TOS:0x48 ID:51557 IpLen:20 DgmLen:52 DF
***A**** Seq: 0xAE7C37CA Ack: 0xC581F084 Win: 0x3937 TcpLen: 32
TCP Options (3) => NOP NOP TS: 3806208059 409630457
```

- 15. Snort berhasil mendeteksi serangan ICMP
- 16. Screenshot hasil dan kirimkan via E-Learning
- 17. Praktikum 8 Selesai